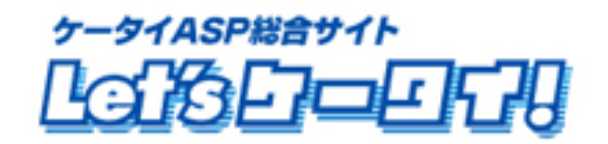

### 利用マニュアル

### メール配信(メルマガ配信)機能編

<Let's 携帯ホームページ!/Let's 携帯通販!/Let's 携帯プレミアム!用>

2009 年 7 月改訂版

# もくじ

| Part1  | はじめに・・・・・・・・・・・・・・・・・・・・・・・・・・・・・・・3                                  |
|--------|-----------------------------------------------------------------------|
| Part2  | マニュアルの読み方・・・・・・4                                                      |
| Part3  | 運用の流れ・・・・・・5                                                          |
| Part4  | メニューについて・・・・・・・・・・・・・・・・・・・・・・・・・・・・・・・・・・・・                          |
| Part5  | メルマガ会員募集、退会設定(利用イメージ)・・・・・・・・・・・・・・・・・・・・・・・・・・・・・・・・・・・・             |
| Part6  | メルマガ会員登録、解除設定(操作方法)・・・・・・・・・・・・・・・・・・・・・・・・・・・・・・・・・・・・               |
| Part7  | サイト会員へのメール配信・・・・・13~15                                                |
| Part8  | メルマガ メールテンプレート作成・・・・・・・・・・・・・・・・・・・・・・・・・・・・・・・・・・・・                  |
| Part9  | メルマガリスト作成・・・・・・・・・・・・・・・・・・・・・・・・・・・・・・・・・19                          |
| Part10 | メルマガ 各種設定(本文作成、送信設定)・・・・・・・・・・・・・・・・・・・・・・・・・・・・・・・・・・・・              |
| Part11 | 送信済メールの確認・・・・・・28~30                                                  |
| Part12 | その他(アンケート機能で集めたリストに対してメール配信を行う場合)・・・・・・・・・・・・・・・・・・・・・・・・・・・・・・・・・・・・ |
| Part13 | その他(顧客管理のフィールドを追加したい場合)・・・・・・・・・・・・・・・・・・・・・・・・・・・・・・・・・・・・           |

## Part 1 はじめに

このたびはLet's 携帯ホームページ!をご導入いただき、まことにありがとうございます。

この「メール配信マニュアル」はLet's 携帯ホームページ!のメール配信(メルマガ配信)機能をご利用いただくための 操作手順を明記しております。

# Part 2 マニュアルの読み方

# マニュアルの読み方

マークの説明

| 各操作において特に注意していただきたいことを記述しています。 |
|--------------------------------|
| 各操作や項目において参考となる情報を記述しています。     |

#### Part 3 運用の流れ

メール配信を実施するには、右の図のような流れに沿って運用を 行います。

#### [メルマガ会員登録、解除]

サイトのユーザー(お客様)が、メルマガを登録、退会できる、 ようにメルマガ会員登録の出入り口を作成します。

#### [メールテンプレート作成]

メルマガ配信(メール配信)する際の文章(本文)を定型化したい 場合に使用します。 ここでメールテンプレート(本文)を作成することで、メールを送信する際の テンプレートとして利用が可能です。

#### [配信リストの作成]

送信するメルマガ会員の対象リストを作成します。 全員に送る場合でも、必ずこの作業が必要となります。 尚、女性限定・女性かつ東京の方のみなどでリストを作成し、 その対象のお客様のみ送信することも可能です(属性採用)。 (属性採用のリスト作成方法は、P19以降を参照ください)

#### [メルマガ配信内容の作成、送信]

実際送信するメールを作成し、送信します。 Let's ケータイ! では、テキストメール・デコメールの2種類が 作成できるようになっています。

メルマガ配信(メール配信)は、即時(すぐの)メール送信と 予約送信(日時を予約して、予約した日にメールを送信する)を 指定することができます。

[送信済メール確認] 送信したメールの一覧を確認します。

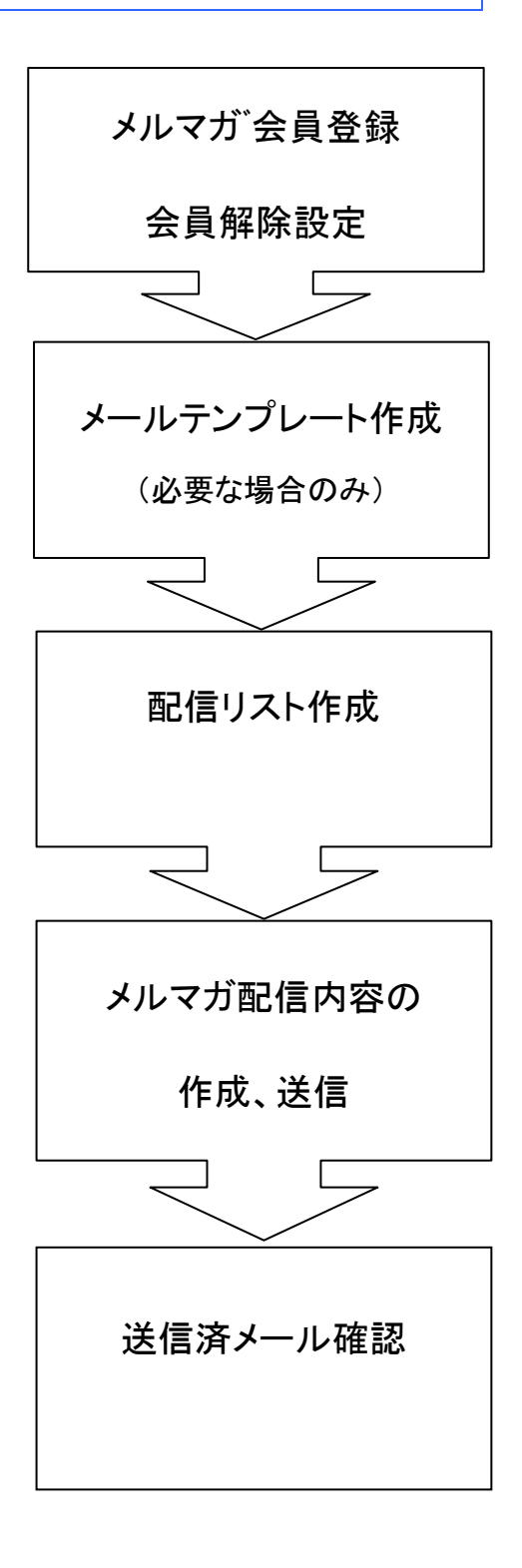

### Part 4 メニューについて

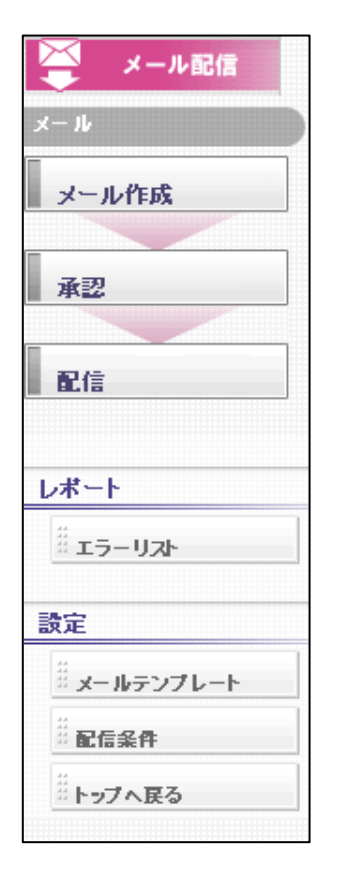

メルマガ会員にメールを送信するための操作メニューです。 「メール作成」では、デコメール(HTML メール)・テキストメールの2種類が選べ、 メルマガ配信の内容(本文、送信日時)を作成、設定します。

「承認」では、作成したメールを承認し、実際送信を行います。

「配信」では、実際送信済リストや配信予約中のリストが確認できます。

「エラーリストでは」配信エラーとなった件数を確認できます。

「メールテンプレート」では、よく利用される、文章を作成します。メールの本文の定型文を作成、 登録ができます。

「配信条件」では、配信するリストの抽出、作成ができます。

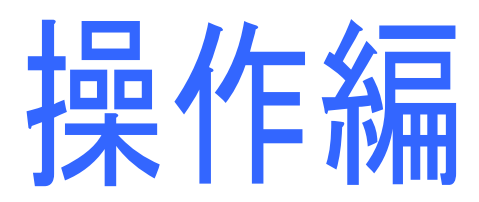

## Part 5 メルマガ会員募集、退会設定(利用イメージ)

### メルマガ会員募集、退会設定

Let's ケータイ!のメルマガ配信機能は、以下のリストに対して、メール配信が可能です。

#### 基本 分類 会員登録(募集方法) 退会方法 ①メルマガ会員へ サイトユーザーが空メールを送信するだけで、メ 退会も空メールを送信するだけでメルマガ会員の のメール配信 ルマガ会員に登録できます。 退会が可能です。 ■メルマガ会員募集 : P9~12参照 ■メルマガ会員退会 : P9~12を参照 ■メール配信操作 : P16~参照 ②サイト会員 サイト会員に登録して頂いたお客様に、 会員様がサイトのマイページにログインし、会員 へのメール配信 メルマガを送信します。 登録の退会をして頂くか、サイト管理者様に 会員登録の場合、住所や年齢や性別なども登録 退会の旨ご連絡頂き、Let's ケータイ管理画面から されるため、会員の中から、属性を選択し、その 退会処理を行います。 お客様のみ送信が可能です。 ■サイト会員退会 : P13~14 参照 ■サイト会員募集 : P13~14 参照 ■メール配信操作 : P16~参照

#### 応用編

| ③アンケートに                     | オプションのアンケート機能を利用して、                                                           | アンケート回答者のため、退会の概念は                                                             |
|-----------------------------|-------------------------------------------------------------------------------|--------------------------------------------------------------------------------|
| 回答頂いたお客                     | 集めたリストに対して、メールを配信する                                                           | ありません。                                                                         |
| 様にメール配信                     | ことができます。                                                                      |                                                                                |
|                             | 回答者全員または、一部の回答者など、                                                            |                                                                                |
|                             | ご希望の対象者にメール配信が                                                                |                                                                                |
|                             |                                                                               |                                                                                |
|                             | 可能です。                                                                         |                                                                                |
| <ul><li>④別で集めた</li></ul>    | 可能です。<br>PC サイトや他で持っている顧客データを CSV で                                           | CSV でアップロードしたデータは、Let's ケータイ!                                                  |
| ④別で集めた<br>リストに対して           | 可能です。<br>PC サイトや他で持っている顧客データを CSV で<br>アップロードし、メール配信ができます。                    | CSV でアップロードしたデータは、Let's ケータイ!<br>の顧客管理画面に登録されますので、退会希望の                        |
| ④別で集めた<br>リストに対して<br>メールを配信 | 可能です。<br>PC サイトや他で持っている顧客データを CSV で<br>アップロードし、メール配信ができます。<br>(→操作方法は、P32 参照) | CSV でアップロードしたデータは、Let's ケータイ!<br>の顧客管理画面に登録されますので、退会希望の<br>お客様は会員登録の削除をお願いします。 |

アンケート機能のマニュアルがお手元にない場合は、Let's ケータイ!カスタマーサポートまで

お問合せください。

Let 'sケータイ!カスタマーサポート:<u>support@lets-ktai.jp</u> <営業時間 平日 10 時~18 時>

### Part 6 メルマガ会員へのメール配信 <登録、退会、配信の各種設定方法>

①メルマガ会員登録、退会(サイトイメージ)

サイトのユーザー(お客様)が、メルマガ登録、退会できるようにメルマガ会員登録の出入り口を作成します。 このページは、オプション画面ではなく、ページ作成画面にて作成します。

メルマガ登録、退会する場合のサイトの掲載、利用イメージは以下のようになっています。

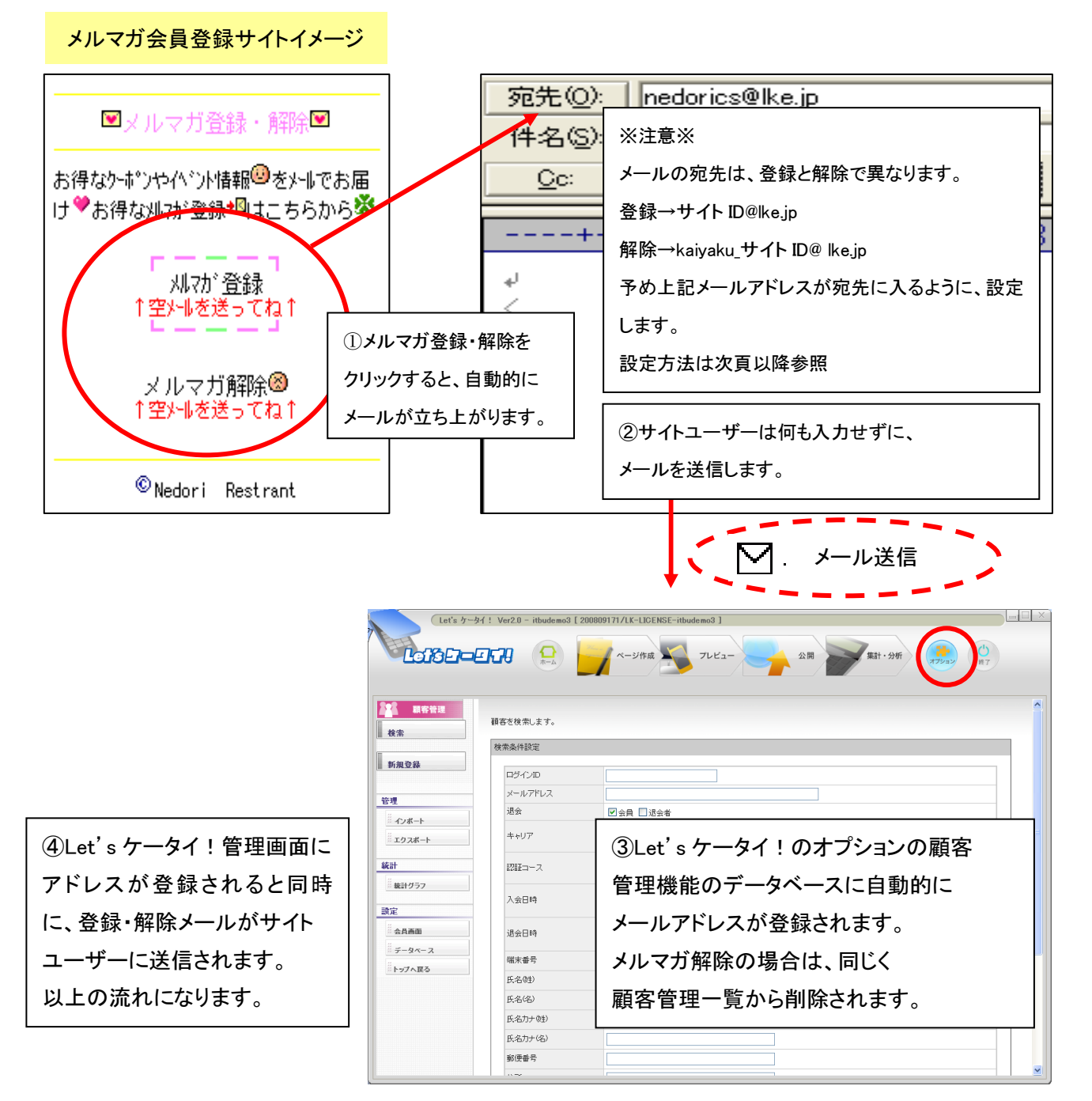

### ②メルマガ会員登録、退会(Let's ケータイ!操作方法)

- 1、 画面上部:『ページ作成』を押します。画面左上:サイトナビゲーターより、メルマガ会員登録・解除を掲載したいページを選び、
  - 右上の『編集』を押します。

| Let's ケータイ! Ver2.0 - cstest01 [ 200905101.0.4                                                                                                    | LICENSE-cstest01 ]                                                                                                    |                                                                                                    |
|----------------------------------------------------------------------------------------------------|----------------------------------------------------------------------------------------------------|----------------------------------------------------------------------------------------------------|
|                                                                                                    | -ジ作成 フレビュー 公開 集計・分析                                                                                                    | <del>хур</del> ау ()<br>(17)                                                                                                    |
| <ul> <li>サイトナビゲータ</li> <li>● 「またまで101</li> <li>● 「ますーシイジステルファイル</li> <li>● 「ますーシイジステルファイル</li> <li>● 「ます本プロパーシーター(未公開)</li> <li>● 「ます本プロパーシーター(未公開)</li> <li>● 「ます本プロパーシーター(未公開)</li> <li>● 「ます本プロパーシーター(未公開)</li> <li>● 「ます本プロパーシーター(未公開)</li> <li>● 「ます本プロパーシーター(未公開)</li> <li>● 「ます本プロパーシーター(未公開)</li> <li>● 「ます本プロパーシーター(未公開)</li> <li>● 「ます本プロパーシーター(未公開)</li> <li>● 「ます本プロパーシーター(未公開)</li> <li>● 「ます本プロパーシーター(未公開)</li> <li>● 「ます本プロパーシーター(本一ジス)</li> <li>ページタイトル</li> <li>● うきホーコー(本)</li> <li>● 「ます本プロパーシー(本一ジス)</li> <li>● 「ますまし)</li> <li>● 「ますまし)</li> <li>● 「ままし)</li> <li>● 「ままし)</li> <!--</th--><th><ul> <li>◆お手お170PA-24</li> <li>● ○元に戻す ◎ キャリア</li> <li>● ○二</li> <li>● ○二</li> <li>● ○二</li> <li>● ○二</li> <li>● ○二</li> <li>● ○二</li> <li>● ○二</li> <li>● ○二</li> <li>● ○二</li> <li>● ○□</li> <li>● ○□</li></ul></th><th><math display="block">\begin{array}{c}  \mathcal{R}-\mathbf{y}  \\ \hline \mathbf{x}/\mathbf{x}-\mathbf{y} \\ \hline \mathbf{x}/\mathbf{x}-\mathbf{y} \\ \hline \mathbf{x}-\mathbf{x} \\ \hline \mathbf{x}-\mathbf{x} \\ \mathbf{x}-\mathbf{x} \\ \hline \mathbf{x}-\mathbf{x} \\ \hline \mathbf{x}-\mathbf{x} \\ \hline \mathbf{x}-\mathbf{x} \\ \hline</math></th></ul> | <ul> <li>◆お手お170PA-24</li> <li>● ○元に戻す ◎ キャリア</li> <li>● ○二</li> <li>● ○二</li> <li>● ○二</li> <li>● ○二</li> <li>● ○二</li> <li>● ○二</li> <li>● ○二</li> <li>● ○二</li> <li>● ○二</li> <li>● ○□</li> <li>● ○□</li></ul> | $\begin{array}{c}  \mathcal{R}-\mathbf{y}  \\ \hline \mathbf{x}/\mathbf{x}-\mathbf{y} \\ \hline \mathbf{x}/\mathbf{x}-\mathbf{y} \\ \hline \mathbf{x}-\mathbf{x} \\ \hline \mathbf{x}-\mathbf{x} \\ \mathbf{x}-\mathbf{x} \\ \hline \mathbf{x}-\mathbf{x} \\ \hline \mathbf{x}-\mathbf{x} \\ \hline \mathbf{x}-\mathbf{x} \\ \hline$ |
|                                                                                                    | 新しいメニューを追加しました                                                                                                    |                                                                                                    |

2、右側の『テキスト』を押し、画面中央のメルマガ登録のリンクを設定したい箇所にドラックします。

| LICENSE-cstest01 ]                  |                                                                                                    |
|-------------------------------------|----------------------------------------------------------------------------------------------------|
| 50作成 🥌 アレビュー 公開 🗲 集計・分              | 47 (2) (1) (1) (1) (1) (1) (1) (1) (1) (1) (1                                                                                                    |
| ◆お手本1TOPページ◆ ● 保存 0元に見ず 阿キャリア       | © //y                                                                                                    |
| () () () () () () () () () () () () | $ \begin{array}{c} \left  \begin{array}{c} \left  \begin{array}{c} \left  \\ \\ \\ \\ \\ \\ \end{array} \right ^{2} + 1 \\ \\ \\ \\ \\ \\ \\ \\ \\ \\ \\ \\ \\ \\ \\ \\ \\ \\$                                                                                                    |
|                                     | LICENSE-cstest01       ジ作成       フレビュー       公用       第日       公用       第日       ()       ()       ()       ()       ()       ()       ()       ()       ()       ()       ()       ()       ()       ()       ()       ()       ()       ()       ()       ()       ()       ()       ()       ()       ()       ()       ()       ()       ()       ()       ()       ()       ()       ()       ()       ()       ()       ()       ()       ()       ()       ()       ()       ()       ()       ()       ()       ()       ()       ()       ()       ()       ()       ()       ()       ()       ()       () |

3、 テキストが差し込まれましたら、ダブルクリックします。以降の手順は、以下の手順をご確認下さい。

#### メルマガ登録・解除それぞれで以下の作業を行って下さい。

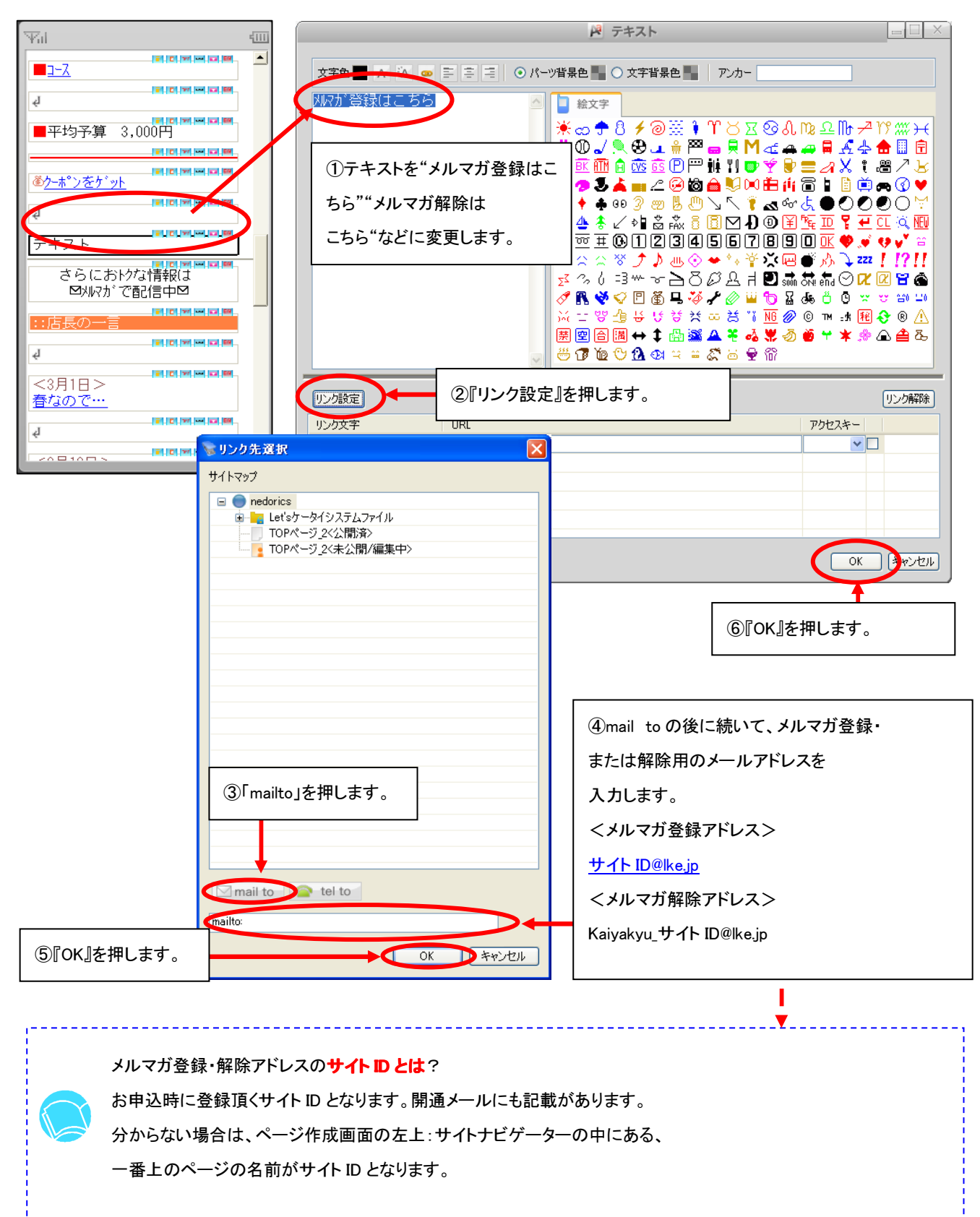

### 4、メルマガ登録のリンク設定が完了しましたら、ページを引き続き作成して下さい。

作成が終わりましたら、右上の保存を押して下さい。

(Let's ケータイ ! Ver2.0 - cstest01 [ 200805161/LK-LIGENSE-cstest01 ] ページ作成 集計・分析 プレビュ 公開  $\overline{Y}$ d. 4111 🔵 サイトナビゲータ 📑 ◆お手本1TOP^<u>~</u>ジ◆ 01 ٠ 基本 ■ 3 編 ● 保存 0 元 戻す 9 キャリア □新規ページ □新規フォルダ 目 リスト表示 〇 再読込 ? ヘルプ 働クーポンをケット 🖃 🔵 cstest01 Cotestul
 Section
 Astronomy
 Astronomy
 Astronomy
 Astronomy
 Astronomy
 Astronomy
 Astronomy
 Astronomy
 Astronomy
 Cotestul
 Cotestul
 Cotestul
 Cotestul
 Cotestul
 Cotestul
 Cotestul
 Cotestul
 Cotestul
 Cotestul
 Cotestul
 Cotestul
 Cotestul
 Cotestul
 Cotestul
 Cotestul
 Cotestul
 Cotestul
 Cotestul
 Cotestul
 Cotestul
 Cotestul
 Cotestul
 Cotestul
 Cotestul
 Cotestul
 Cotestul
 Cotestul
 Cotestul
 Cotestul
 Cotestul
 Cotestul
 Cotestul
 Cotestul
 Cotestul
 Cotestul
 Cotestul
 Cotestul
 Cotestul
 Cotestul
 Cotestul
 Cotestul
 Cotestul
 Cotestul
 Cotestul
 Cotestul
 Cotestul
 Cotestul
 Cotestul
 Cotestul
 Cotestul
 Cotestul
 Cotestul
 Cotestul
 Cotestul
 Cotestul
 Cotestul
 Cotestul
 Cotestul
 Cotestul
 Cotestul
 Cotestul
 Cotestul
 Cotestul
 Cotestul
 Cotestul
 Cotestul
 Cotestul
 Cotestul
 Cotestul
 Cotestul
 Cotestul
 Cotestul
 Cotestul
 Cotestul
 Cotestul
 Cotestul
 Cotestul
 Cotestul
 Cotestul
 Cotestul
 Cotestul
 Cotestul
 Cotestul
 Cotestul
 Cotestul
 Cotestul
 Cotestul
 Cotestul
 Cotestul
 Cotestul
 Cotestul
 Cotestul
 Cotestul
 Cotestul
 Cotestul
 Cotestul
 Cotestul
 Cotestul
 Cotestul
 Cotestul
 Cotestul
 Cotestul
 Cotestul
 Cotestul
 Cotestul
 Cotestul
 Cotestul
 Cotestul
 Cotestul
 Cotestul
 Cotestul
 Cotestul
 Cotestul
 Cotestul
 Cotestul
 Cotestul
 Cotestul
 Cotestul
 Cotestul
 Cotestul
 Cotestul
 Cotestul
 Cotestul
 Cotestul
 Cotestul
 Cotestul
 Cotestul
 Cotestul
 Cotestul
 Cotestul
 Cotestul
 Cotestul
 Cotestul
 Cotestul
 Cotestul
 Cotestul
 Cotestul
 Cotestul
 Cotestul
 Cotestul
 Cotestul
 Cotestul
 Cotestul
 Cotestul
 Co i C 77 - G 10 ą クーポンをケット (ルマガ<u>登</u>録は、 - C 77 - C ER ą さらにおりな情報は 図447がで配信中図 さらにおりな情報は 📑 ページプロパティー 🗱 ⊠刈れがで配信中⊠ □ 編集 適用 (2元に戻す) ※バーコード i C 77 - 🖬 🖽 ページ設定 ページタイトル ◆お手本1TOPページ◆ :店長の <3月1日> ページ名 index .htm 春なので… - C 77 - G 88 http://a.lke.jp/cstest01/index.htm ą 文字色 背景色 <3月10日> F C 77 - G 19 キーワード(カンマで区切って入力して(ださい) <u>新しいメニューを追加しました</u> <3月1日> サイトの紹介 春なので… T C 77 - C 19 4 F C 77 - G 19 <3月10日> 新しいメーュ<u>ーを追加しました</u> T C 77 --- 12 19 i C 77 - 🖬 🖽

# 以上で、メルマガ会員登録・解除の設定が完了します。

実際のメール配信方法は、P16~の操作を行ってください。

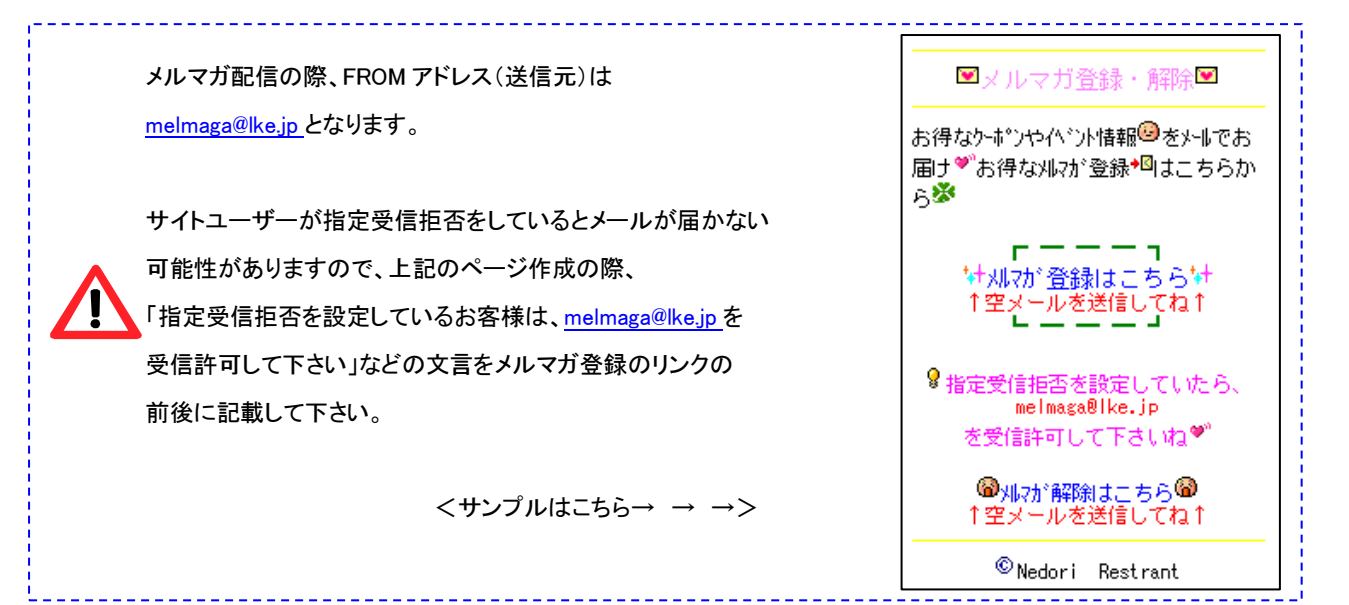

### Part 7 サイト会員へのメール配信 <登録、退会、配信の各種設定方法>

### ①サイト会員登録(会員登録の種類)

サイトのユーザー(お客様)が、サイト会員登録、退会できるようにサイト会員登録の出入り口を作成します。

サイトユーザーが会員に登録する場合、Let'sケータイ!では2種類の方法をご利用いただけます。 ただし、必ずどちらか一方をご利用ください。

サイト会員への登録種類

| 登録種類    | 内容詳細              | 利点                 | 弱点                |
|---------|-------------------|--------------------|-------------------|
| 空メール経由  | サイトユーザーが空メール送信。   | ●正しいメールアドレスが       | ●一旦空メールを通すため、     |
| の会員登録   | 空メールを送信すると自動で返信   | 取得できる。             | サイト閲覧を止めてしまう。     |
|         | が届く。返信メールに記載のある   | ●空メール送信時に端末 ID     | ●指定受信拒否などの        |
|         | URL にアクセスすると登録フォー | が取得される為、次回         | 設定をしていると、自動       |
|         | ムが表示され、そのフォームには、  | <b>以降、ログイン</b> ID・ | 返信メールが届かない。       |
|         | 自動でメールアドレスが表示。    | パスワード不要で簡単に        | この場合、指定を解除後、      |
|         | あとは、必要事項を入力し、会員登  | ログインできる。           | 再度空メール送信を行う。      |
|         | 録完了               |                    |                   |
| 会員登録ペー  | 任意のページから直接リンクをさせ  | ●サイトから離脱することがな     | ●メールアドレスの入力間違いが   |
| ジに直接リンク | る方法です。            | ιı.                | いが発生する可能性あり。      |
| をさせる    |                   | ●すぐに登録が完了できる。      | ●次回ログイン時も、毎回ログイン  |
|         |                   |                    | ID・パスワードの入力必須となる。 |

具体的なサイトのイメージは、次ページ参照ください。

また、具体的な設定方法は、別紙顧客管理マニュアルの P20~を参照ください。

|  |  | 具体的な設定方法は、顧客管理マニュアルを参照下さい。 |  |
|--|--|----------------------------|--|
|--|--|----------------------------|--|

### ①サイト会員登録(サイトイメージ)

前ページの2種類での具体的なサイトイメージは、以下となります。

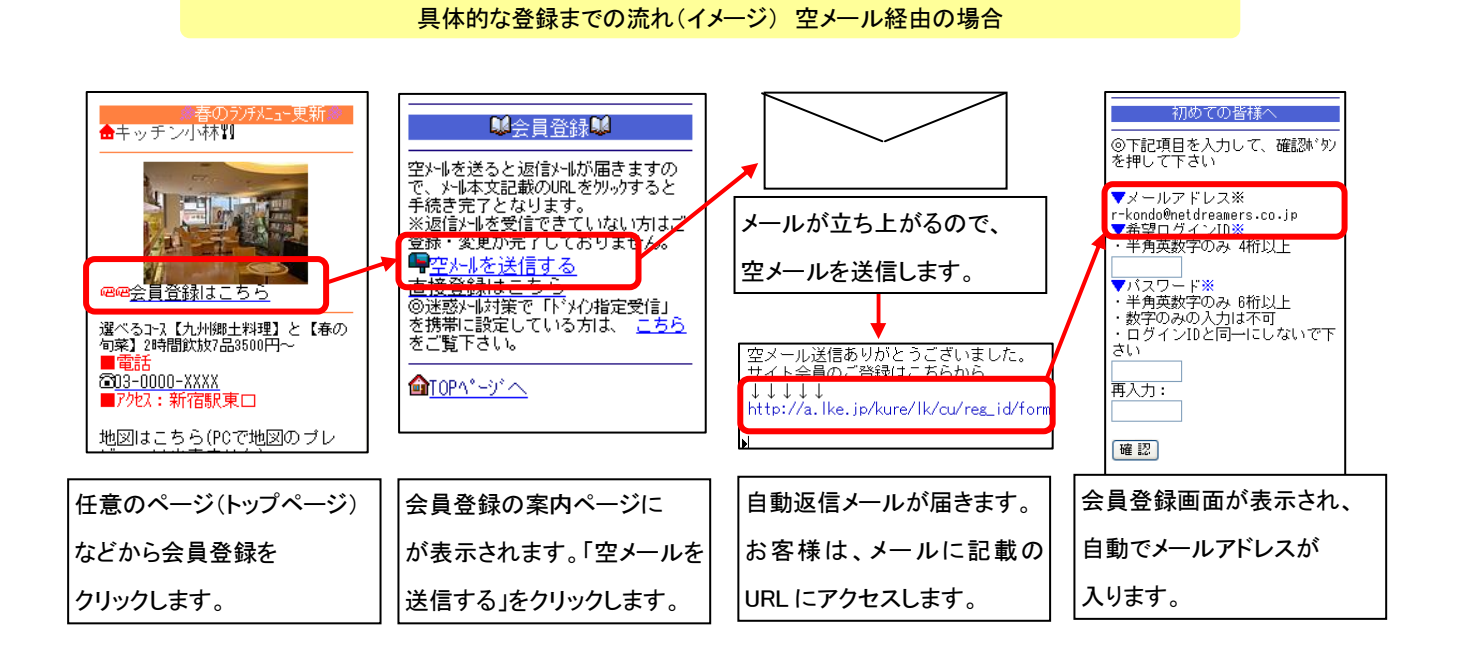

具体的な登録までの流れ(イメージ) 会員登録ページへ直接リンクさせる場合

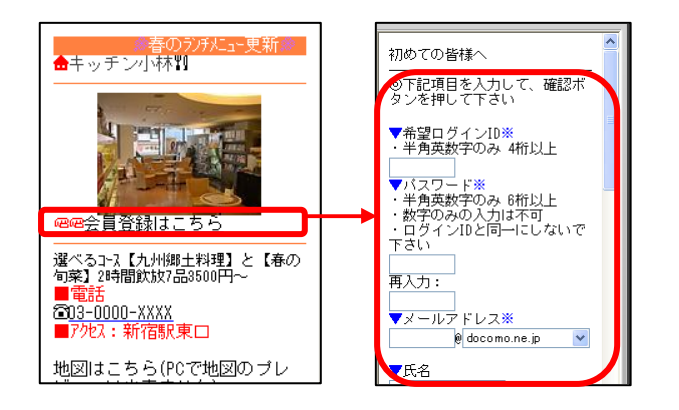

具体的な設定方法は、顧客管理マニュアルを参照下さい。

### ①サイト会員退会(サイトイメージ)

サイトユーザーが会員を退会する場合、以下のような流れで登録をします。

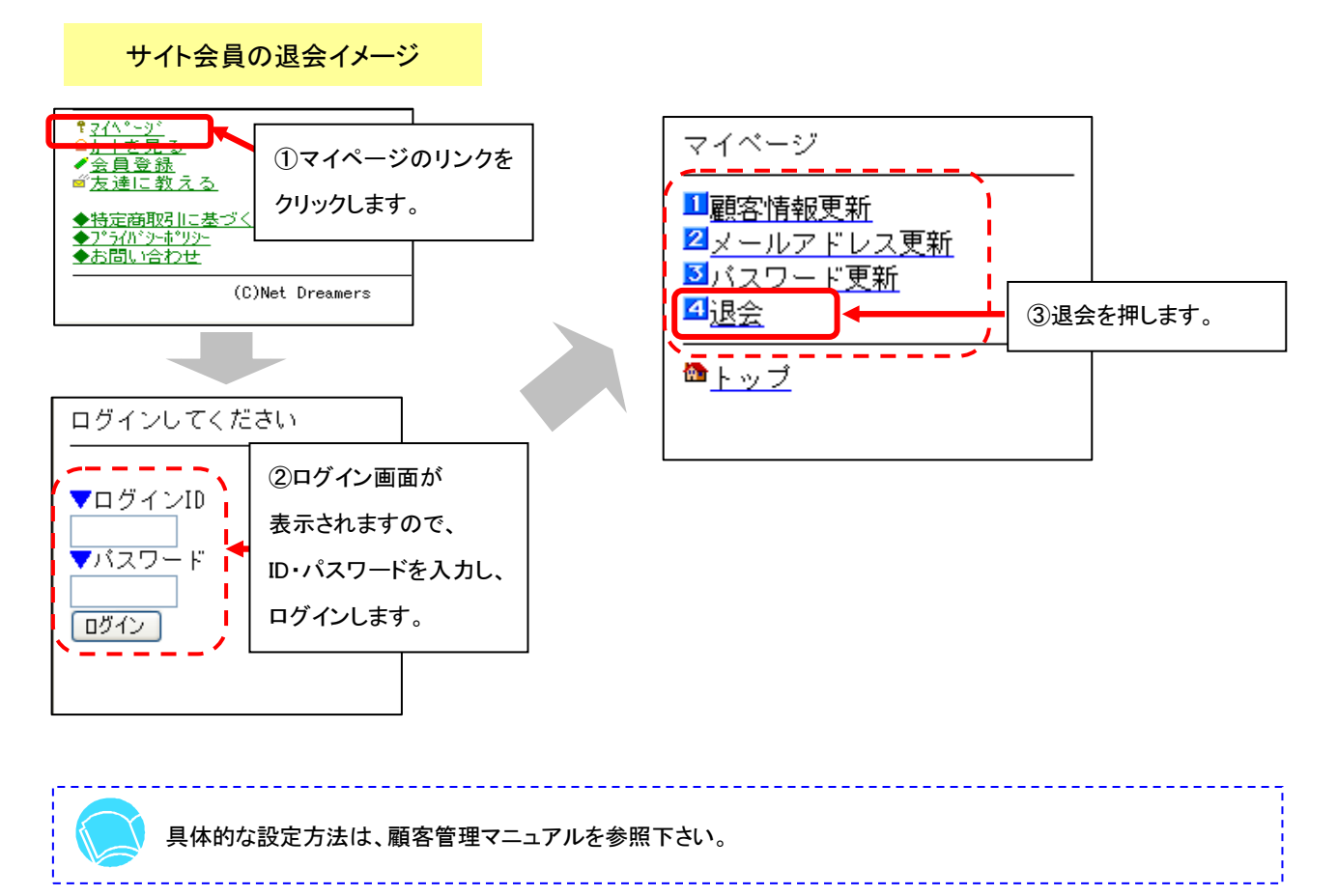

### Part 8 メルマガ メールテンプレート作成

メルマガ配信(メール配信)する際の文章(本文)を定型化したい場合のみ使用します。

よく使う文章や毎回のメールで使用するヘッダ・フッダなどをここで登録をすることで、メルマガ送信がより

簡単に作成できます。

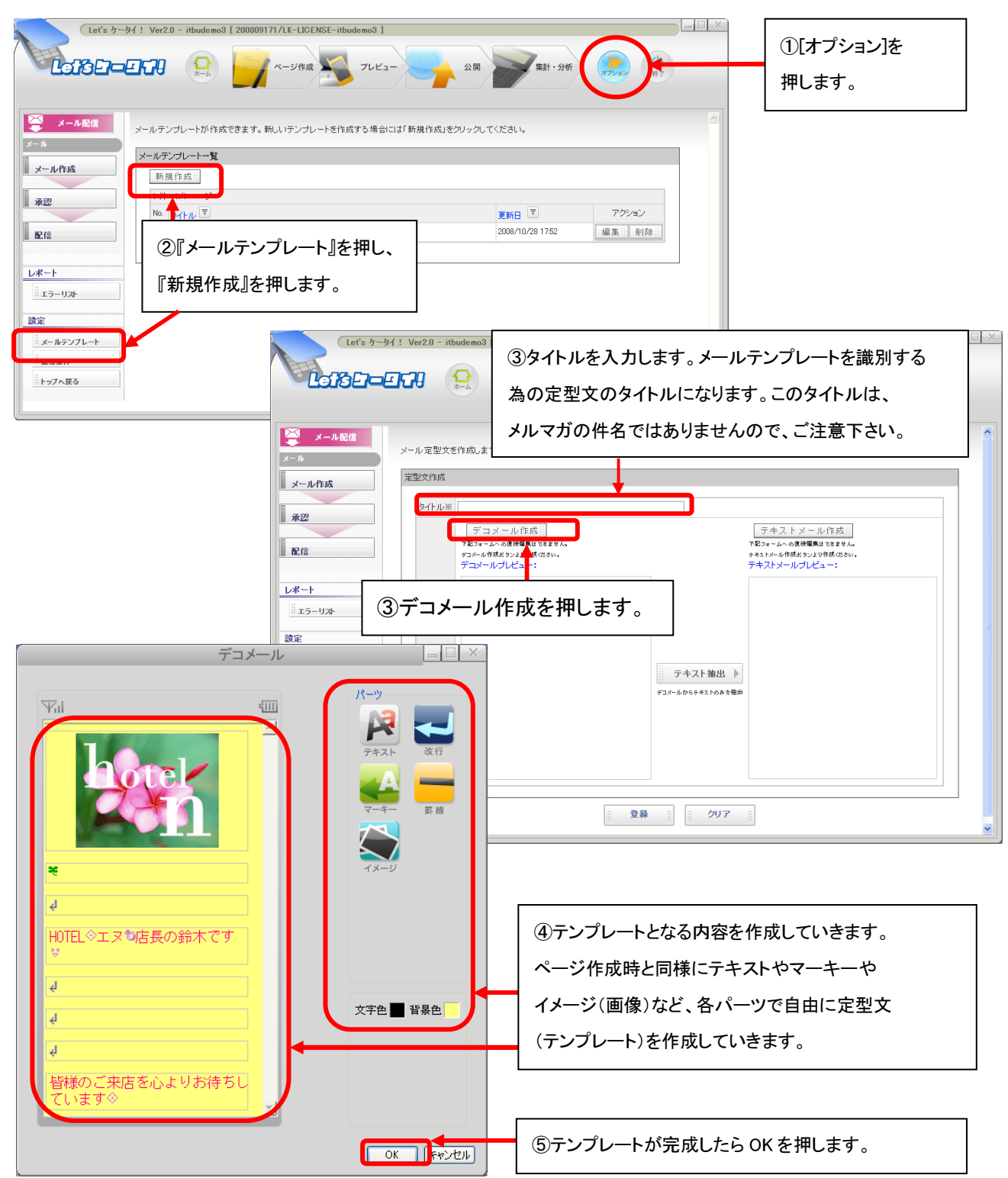

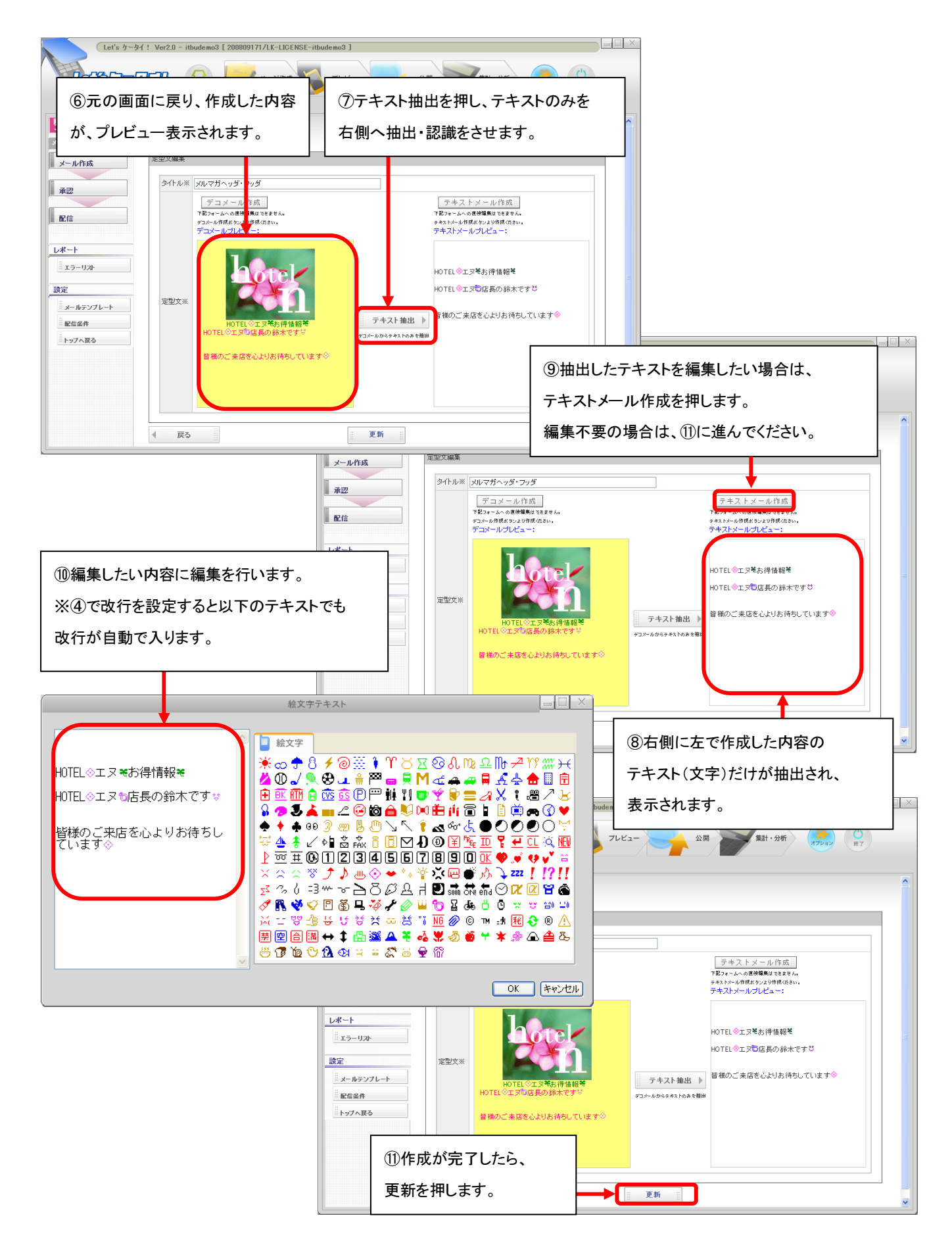

| Let's かータイ: Ver20 - itbudemo3 [ 200899171/LK-LIDENSE-itbudemo3 ]           こののコーレージャル           アール定型文が 編集できます           メール定型文が 編集できます           メール定型文本           メール定型文本           アール作成                                                                                                    |                  |                |                                   |
|----------------------------------------------------------------------------------------------------|------------------|----------------|-----------------------------------|
| #2       14       10.4-02         No       9(1)       1         No       1       No         No       1       No | 2008//10/28 1644 | アジンロン<br>編集 前時 | 変更や削除を行いたい場合は<br>各ボタンを押し対応してください。 |

# Part 9 メルマガリスト作成

#### メルマガ配信リストの抽出を行います。メール配信をする際、必ず必要になります。

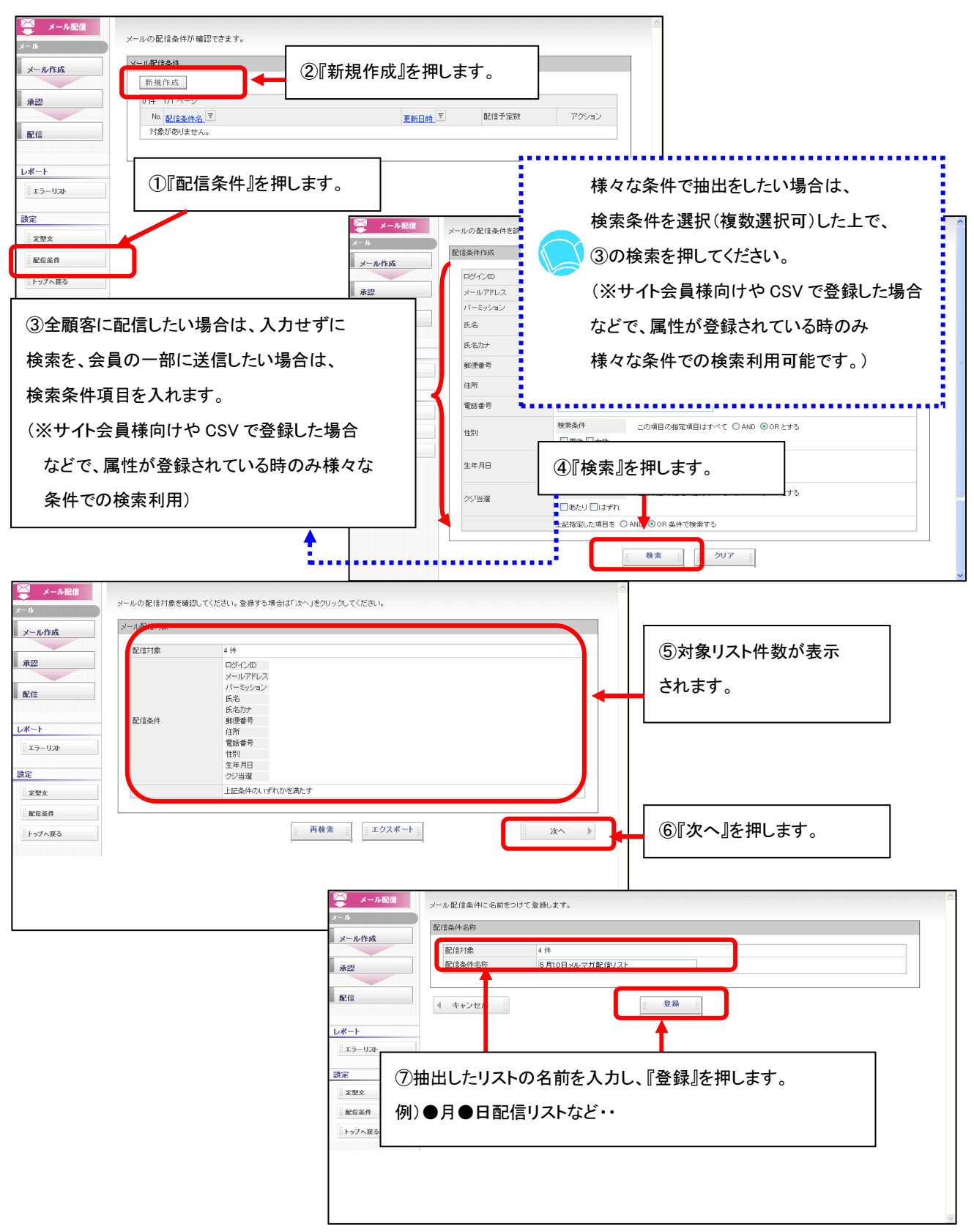

### Part 10 メルマガ 各種設定(本文作成、送信設定)

実際送信するメール(メルマガ)の内容を作成し、送信します。

メルマガ配信は、即時メール送信と予約送信(日時配信予約し、予約日にメールを送信)が指定できます。

また、メルマガについては、以下の種類があります。

#### メルマガの種類について

Let's ケータイ!では、2種類のメールマガジンを送信が可能です。

| 種類         | 内容                                      | 参照ページ |
|------------|-----------------------------------------|-------|
| テキストメール    | メールの本文が、文字と絵文字だけで構成されるメールのことを           |       |
|            | いいます。                                   | P20   |
|            |                                         |       |
| デコメール      | デコレーションメールのことをいい、通常の文字と絵文字はもちろんのこと、     |       |
| (HTML メール) | 文字に色をつけたり、文字を大きくしたり、メールに画像を貼ったりなど、      |       |
|            | 様々な装飾ができるものがデコメールとなります。                 | 5.05  |
|            |                                         | P25   |
|            | Let's ケータイ!では、HTML を直接記述する方法ではなく、ボタン操作で |       |
|            | 簡単にできるので、知識のない方でも、作成できるようになっています。       |       |

### テキストメール作成方法

テキストメール(文字と絵文字のみの構成)の作成方法をご案内いたします。

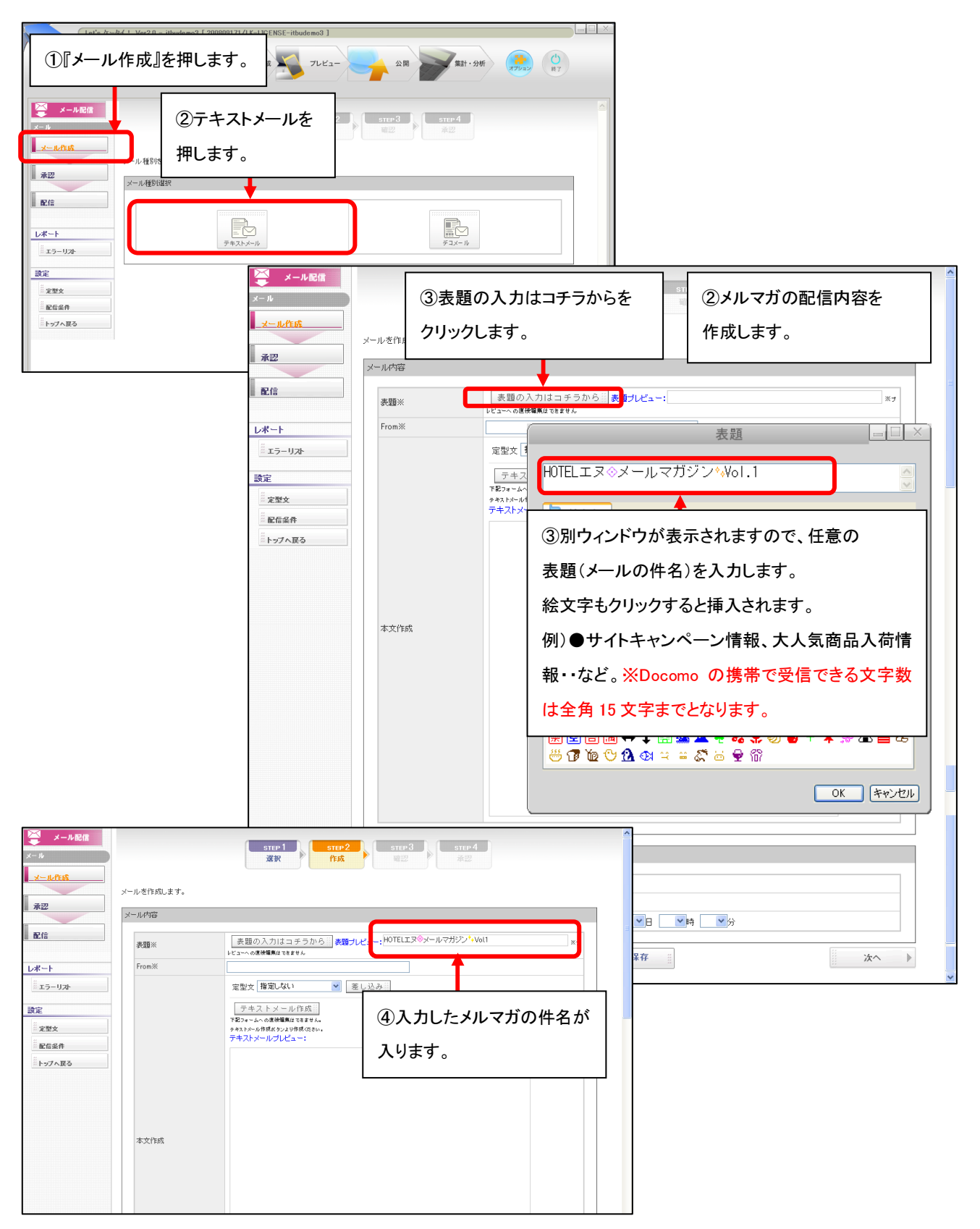

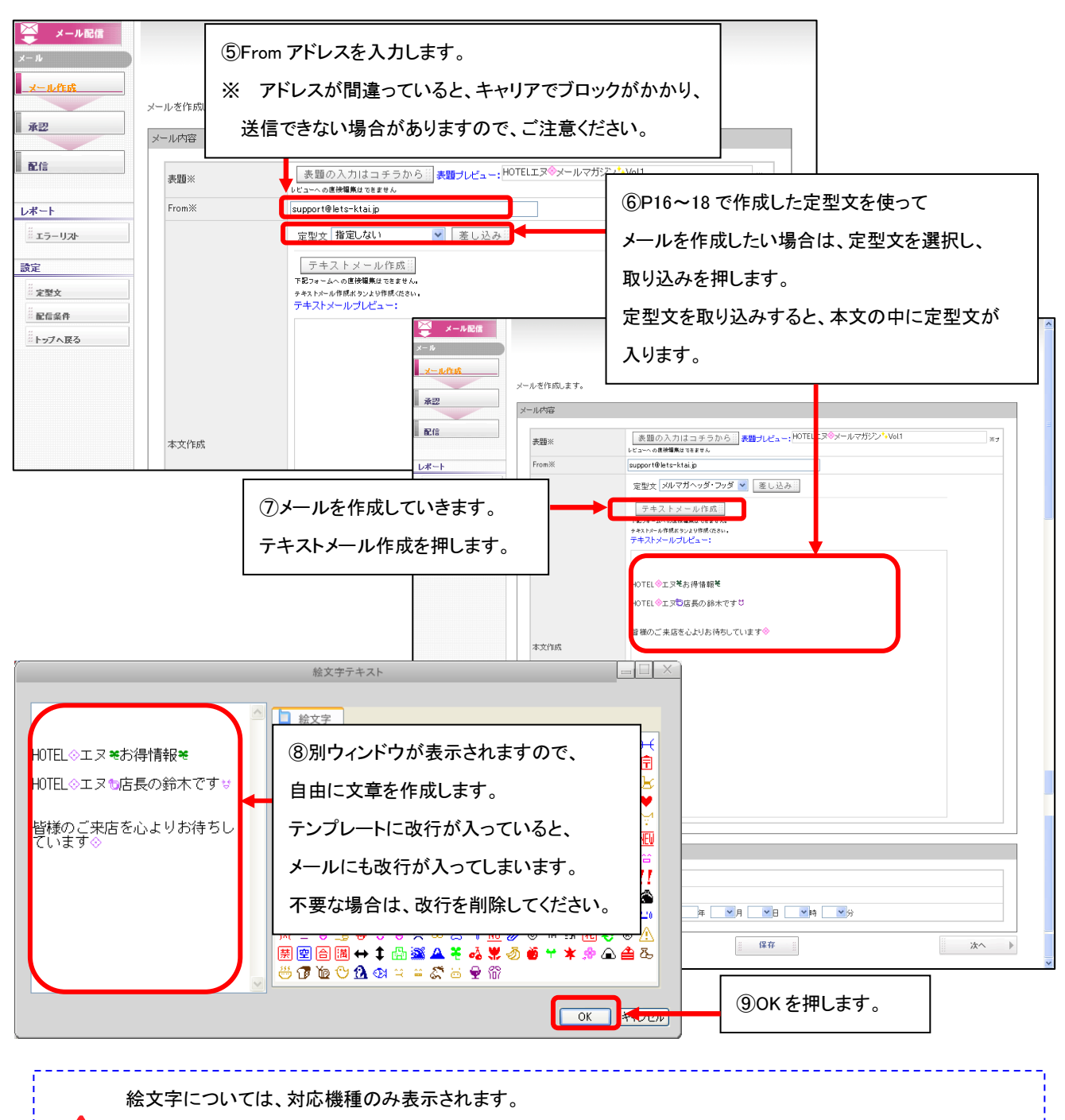

絵文字メールを対応していない機種については、表示されませんので、ご了承ください。

ただし、現在主流となっている、携帯については、基本的に表示可能です。

メール作成後に定型文を取り込みしてしまうと、本文が消えてしまいます。

定型文は、必ずメールの本文を作成前に、取り込みをお願いします。

/!`

<u>/İ</u>

テキストメールは、文字の色や背景色は設定できません。文字の色などを設定したい場合は、 デコメール(HTML メール)をご利用ください。詳細は、P25~参照。

22

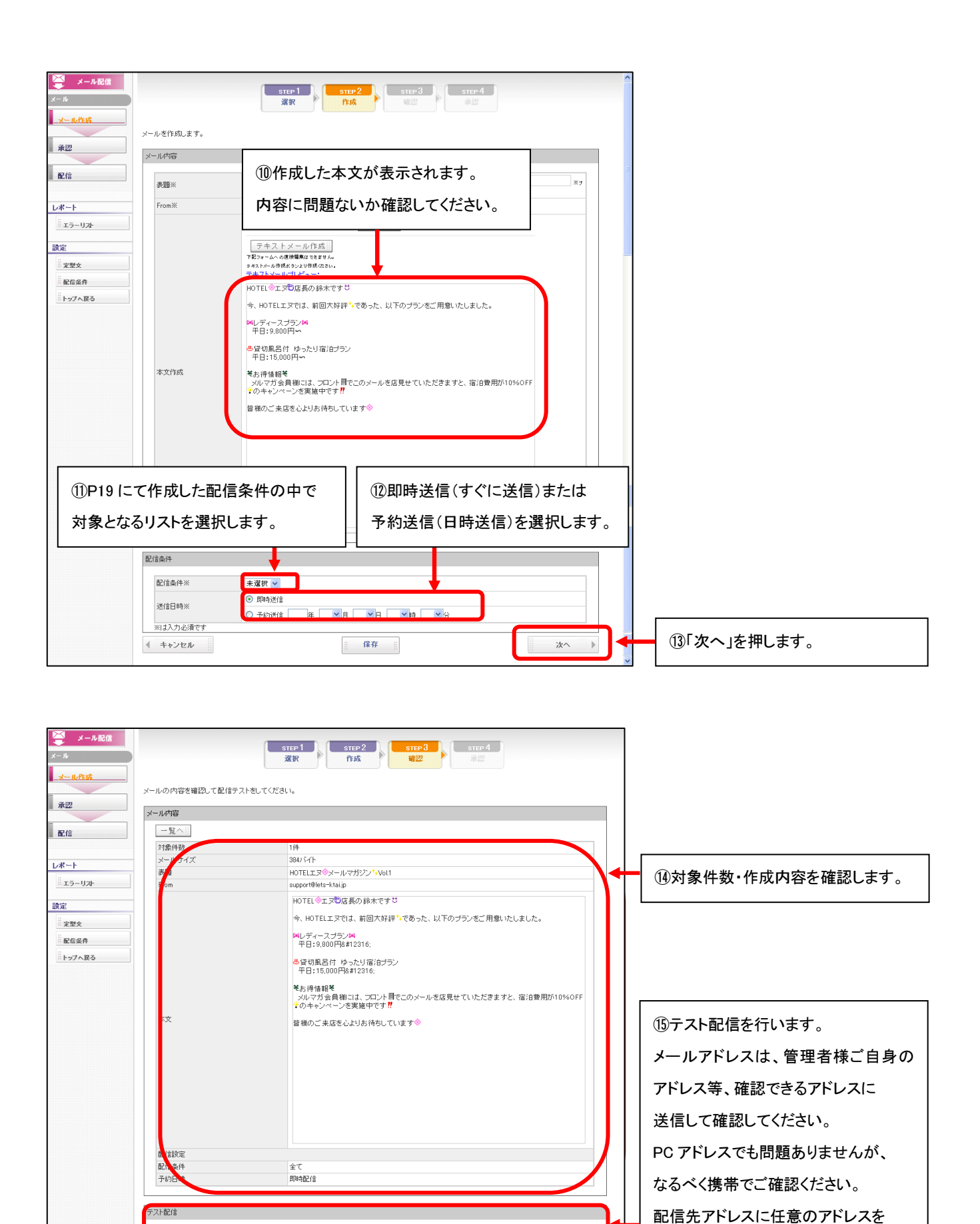

テスト配信員

入れ、テスト配信を押します。

配信先アドレス

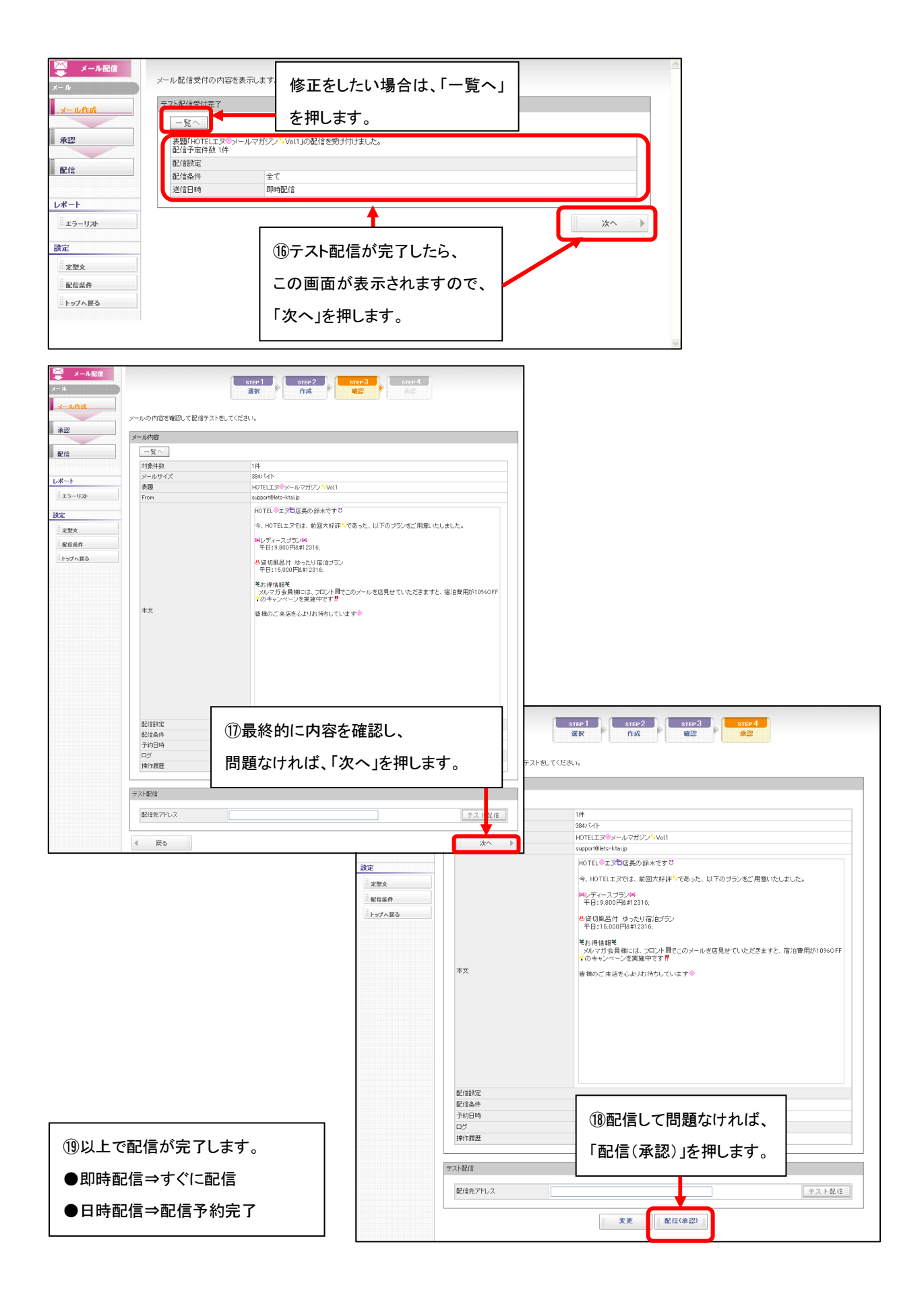

#### デコメール(HTML メール)作成方法

文字に色を入れたり、画像を張り付けたり、テキストからのリンクを張ったりなどのデコメール作成方法をご案内します。

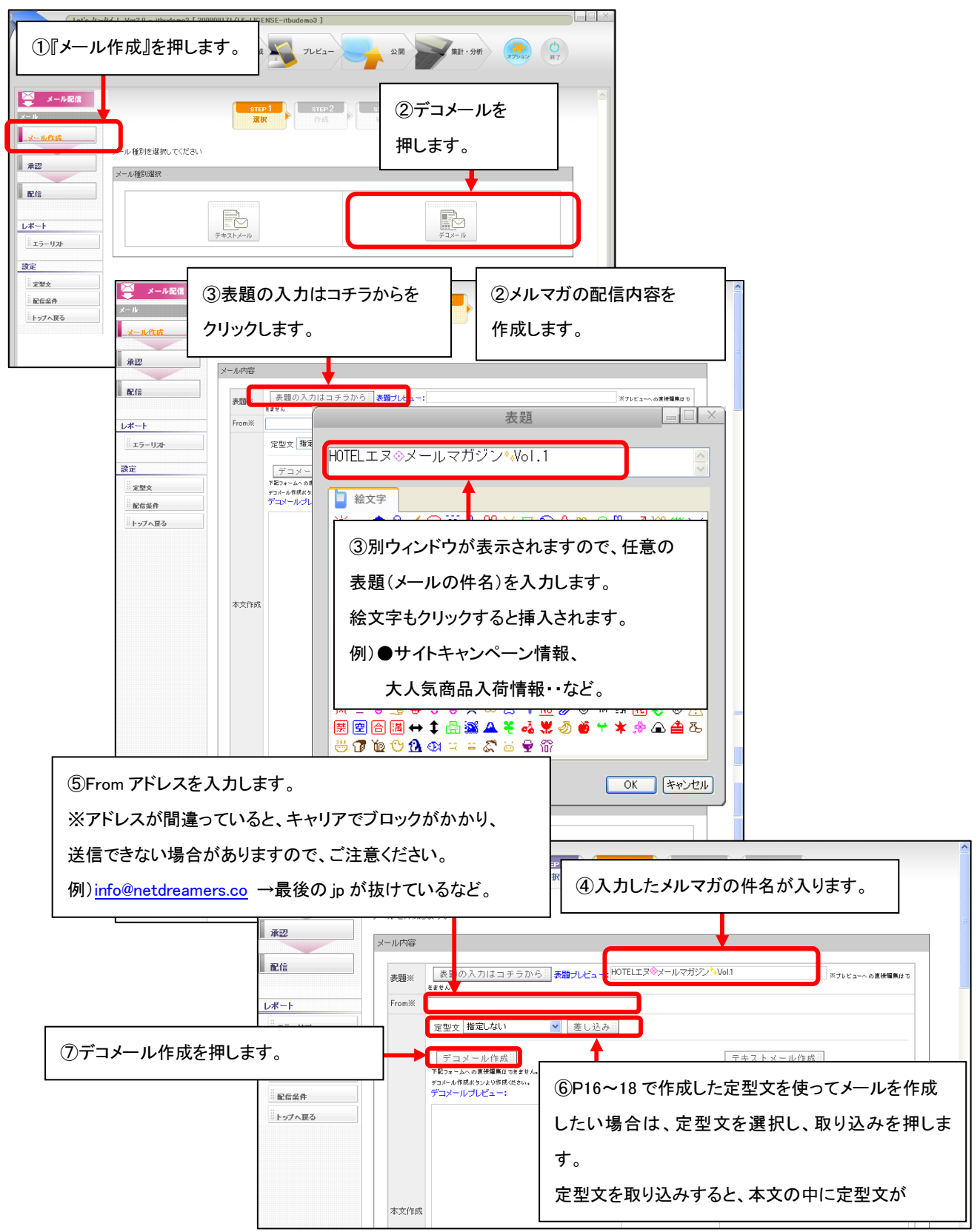

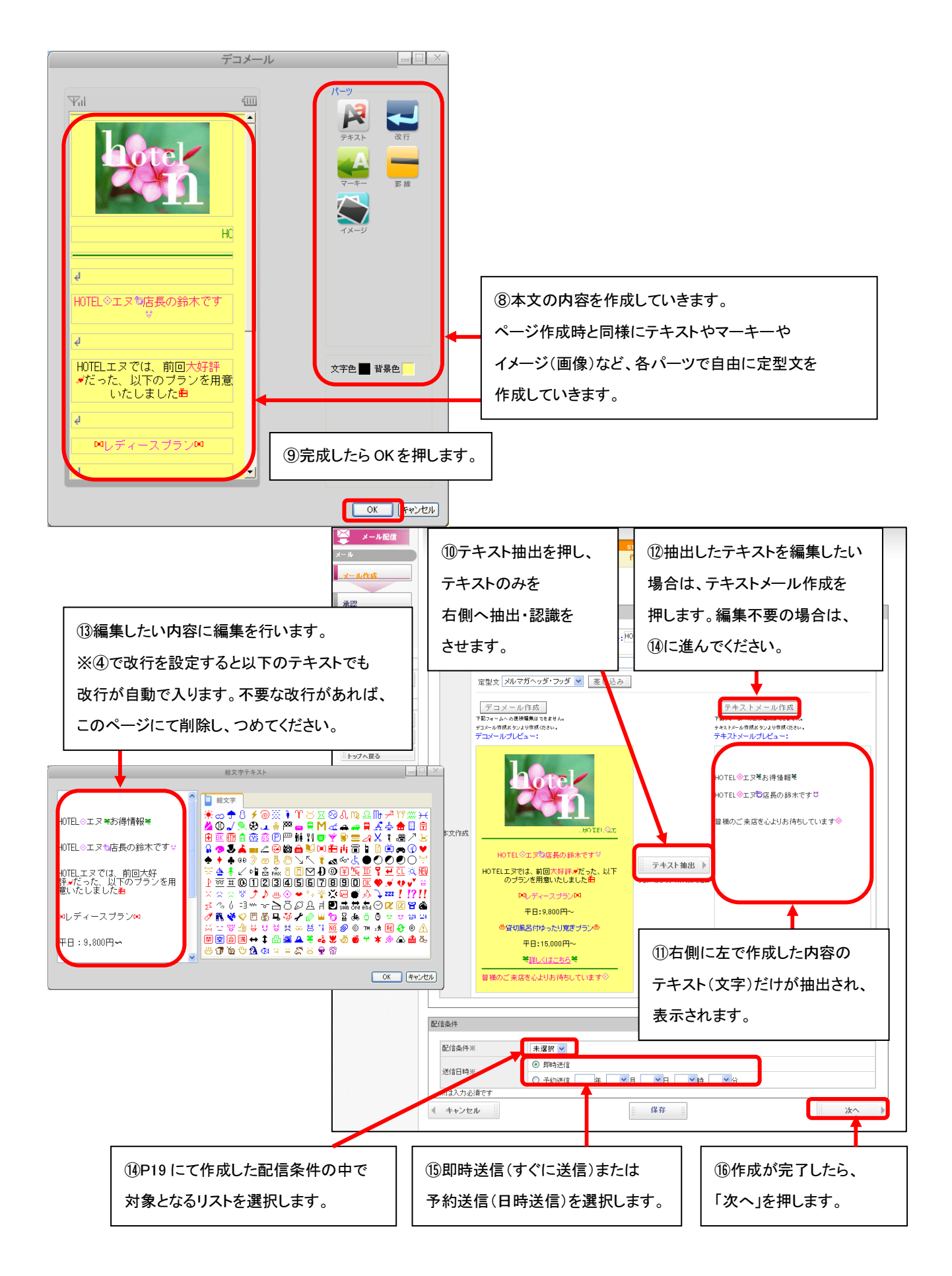

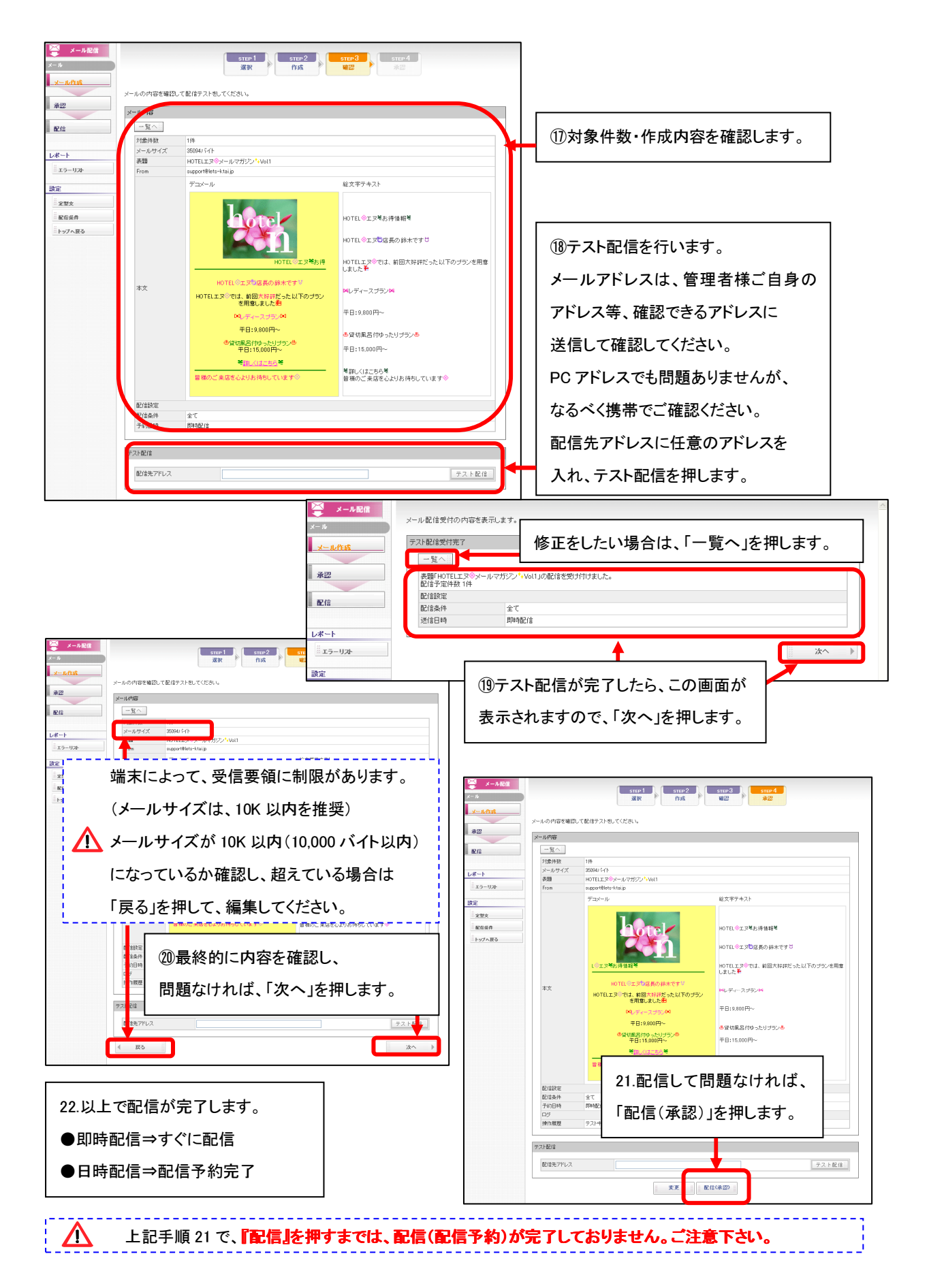

#### Part 1 1 送信済メールの確認

予約中のメール、送信済メールの一覧を確認できます。必要な時のみ確認する画面となります。 また、配信予約したメールを取消したい場合も、以下の画面で設定いたします。(次頁参照)

【配信状況の確認方法】

配信済みの状況を確認する場合は、以下の操作を行います。

| メール配信<br>メール<br>メール作成<br>承認<br>配信<br>レポート<br>ご エラーレス<br>調<br>①『配信,<br>押します                                             | メールの詳細が確認<br>メール一覧<br>、<br>新規作成<br>件 1/1 ページ<br>・<br>は態 ▼ 種<br>2 実7 読<br>1 実7 読                                                                                                    | (2)今までの送信済み、または送信予約した<br>[メールの一覧]が表示されます。         (1)       (2)         (2)       (1)         (2)       (1)         (2)       (1)         (2)       (1)         (2)       (1)         (2)       (1)         (2)       (1)         (2)       (2)         (3)       (2)         (3)       (2)         (3)       (2)         (3)       (2)         (3)       (2)         (3)       (2)         (3)       (2)         (3)       (2)         (3)       (2)         (3)       (2)         (3)       (2)         (3)       (2)         (3)       (2)         (3)       (2)         (3)       (2)         (3)       (2)         (3)       (2)         (2)       (2)         (3)       (2)         (3)       (2)         (3)       (2)         (3)       (2)         (3)       (2)         (3)       (2)         (3)       (2)         (2 |
|----------------------------------------------------------------------------------------------------|----------------------------------------------------------------------------------------------------|----------------------------------------------------------------------------------------------------|
| メール配信       メール       メール       メール       水辺       永辺       配信       ビボート       エラーリス       設定       配合金件       トップへ取る | <ul> <li>メールの内容を確認して配信テストをし、</li> <li>メールの内容を確認して配信テストをし、</li> <li>「一覧へ」</li> <li>対象件数<br/>メールサイズ</li> <li>来題</li> <li>From</li> <li>都信載定</li> <li>配信載定</li> <li>配信載定</li> <li>配信義件</li> <li>予約日時</li> <li>送信えアータス、</li> <li>送信まアータス、</li> <li>送信まアータス、</li> <li>送信まアータス、</li> <li>送信時間</li> </ul> | (#                                                                                                    |
|                                                                                                    | <br>操作販歴<br>テスト配信<br>配信先アドレス                                                                                                    | 完了:2008/10/28 1919       送信間時:2008/10/28 1919       送信間時:2008/10/28 1919       キュー作跃完了:2008/10/28 1919       キュー作気売了:2008/10/28 1855>>a_long_long_mailaddr_medori@softbank.ne.jp       デスト中:2008/10/28 1855>>a_long_long_mailaddr_medori@softbank.ne.jp                                                                                                    |

| 項目名       | 説明                                 |
|-----------|------------------------------------|
| 《対象件数》    | メルマガの対象配信数(件数)となります。               |
| 《メールサイズ》  | 配信したメールの文字数となります。                  |
| 《表題》      | メルマガの件名(題名)になります。                  |
|           | ※Docomoの携帯で受信できる文字数は全角15文字までとなります。 |
| 《From》    | メルマガの送信元アドレスとなります。                 |
| 《本文》      | メルマガの本文となります。                      |
| 《配信条件》    | こちらは必ず「全て」となりますので、確認不要です。          |
| 《予約日時》    | メルマガ配信日時(送信日時)が表示されます。             |
|           | ■即時の場合:配信を開始した日時                   |
|           | ■配信予約の場合:配信予約した日時                  |
| 《送信ステータス》 | メルマガ送信(配信)状況が表示されます。               |
|           | ■即時の場合:完了                          |
|           | ■配信予約の場合:                          |
|           | 配信予約の場合は、配信完了しないと、送信ステータスは         |
|           | 表示されません。                           |
| 《送信時間》    | メルマガ送信(配信)日時が表示されます。               |
|           | ■即時の場合:送信した日時が表示されます。              |
|           | ■配信予約の場合:                          |
|           | 配信予約の場合は、配信完了しないと、送信時間は表示されません。    |
| 《操作履歴》    | 配信予約~配信完了までの履歴が表示されます。             |
|           | こちらは弊社管理用となりますので、特に使用することはありません。   |

#### 【配信予約したメルマガの取消・編集方法】

配信予約したメルマガを取り消しする場合は、以下の操作を行います。

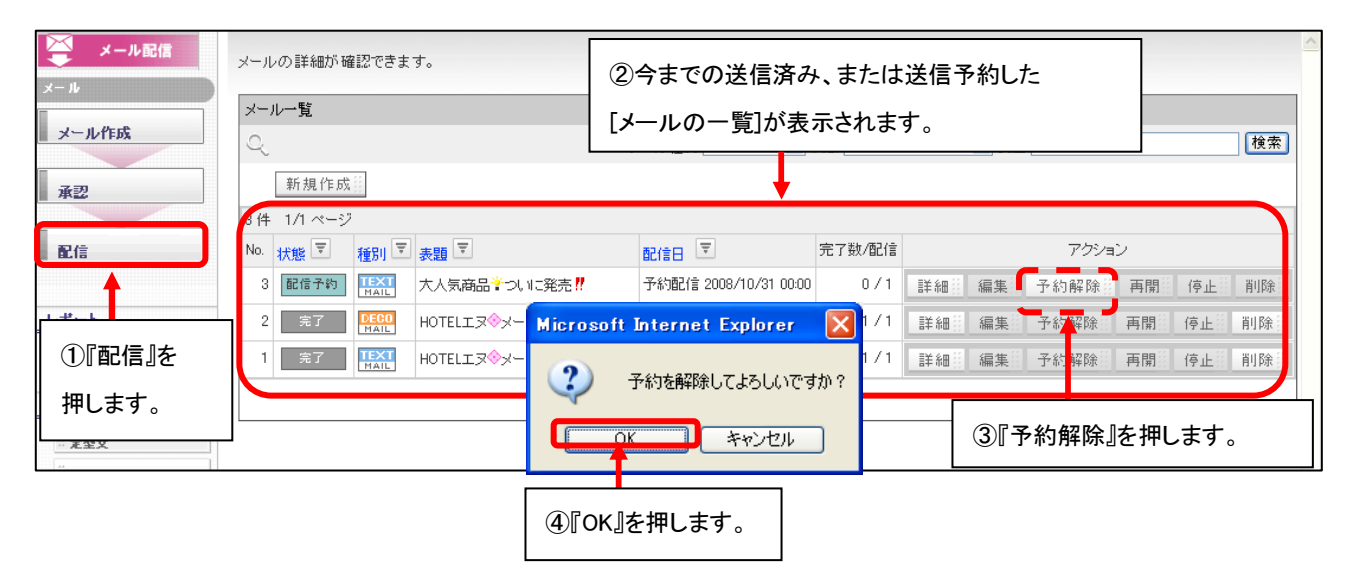

| メール配信               | メールの詳細が確認できます。             |                        |                       |              |         |      |    |    |       |
|---------------------|----------------------------|------------------------|-----------------------|--------------|---------|------|----|----|-------|
| メール                 | メール一覧                      | メール一覧                  |                       |              |         |      |    | 松志 |       |
| 承認                  | 新規作成計                      | ,                      | (一ル種別 指定しない 🎽 オ       | 大態 指定しな      | い 🚩 表題  |      |    |    | 19.36 |
|                     | 3件 1/1ページ                  |                        |                       |              |         |      |    |    |       |
| 配信                  | No. 状態 🔄 種別 🖻              | 表題 🗵                   | 配信日 🗵                 | 完了数/配信       |         | アクショ | シー |    |       |
|                     | 3 承認待ち TEXT<br>MAIL        | 大人気商品誉ついに発売!           | 予約配信 2008/10/31 00:00 | - / -        | 詳細 編集 🗄 | 予約解除 | 再開 | 停止 | 削除罰   |
| レポート                | 2 完了 💦                     | HOTELエヌ◇メールマガジン*→Vol.1 | 即時配信 2008/10/28 20:34 | 1/1          | 詳細語編集部  | 予約解除 | 再開 | 停止 | 削除    |
| <sup>…</sup> エラーリスト | 1 完了 TEXT MAIL             | HOTELエヌ◇メールマガジン*→Vol.1 | 即時配信 2008/10/28 19:19 | 1/1          | 詳細業編集業  | 予約解除 | 再開 | 停止 | 削除員   |
| 設定                  |                            |                        |                       |              |         |      |    |    |       |
|                     |                            |                        |                       | <b>又</b> 从土田 |         |      |    |    |       |
| #<br># 配信条件         |                            | ة <del>بر</del> (6)    | 約解除をしますと、             | 予約を取         | い消ししたメ  | ールは  |    |    |       |
|                     |                            | 一旦予約前の状態(編集中の状態)に戻ります。 |                       |              |         |      |    |    |       |
|                     | 編集などに戻りたい場合は、再度編集を押してください。 |                        |                       |              |         |      |    |    |       |

### Part 12 その他(アンケート機能で集めたリストに対してメール配信を行う場合)

「Let's 携帯ホームページ!オプションのアンケート機能」や「Let's 携帯プレミアム!の標準でついている

アンケート機能」を使い、集めたリストに対し、メール配信を行う場合の方法をご案内いたします。

アンケート回答者全員にメールを送る場合と、アンケート回答者の一部にメールを送る場合とで操作が変わります。

#### アンケート回答者全員へのメール送信

メールは、回答者へメール配信が可能となっています。

|                   | V22 - develop [20000101/L-LICE NSI- develop ]<br>20                                                                         | ビュー 27 27 27 27 27 27 27 27 27 27 27 27 27                                                                                                    |                                                                                                    |                                                              |
|-------------------|----------------------------------------------------------------------------------------------------|----------------------------------------------------------------------------------------------------|----------------------------------------------------------------------------------------------------|--------------------------------------------------------------|
|                   | 承認実施管理                                                                                                    | 13件 1/2 ページ       13件 1/2 ページ       D       ▼       拡振                                                                                                    | ID<br>回答数 ▼ <u>予定数</u> ▼                                                                                                    | 名称<br>72ション                                                  |
|                   | 集計・分析<br>***トップへ戻る                                                                                                    | 23<     完了     冬のブレゼントキャンペーン☆       22     遵備中     夏のキャンペーン!       21     実施中     test3       20     厚備中     test                                                                                                    | - / -<br>- / -<br>- / -                                                                                                    | <ul><li>②メール配信したいアンケートの</li><li>回答ボタンを押します。</li></ul>        |
|                   |                                                                                                    | 20         20         100         100         100         100         100         100         100         100         100         100         100         100         100         100         100         100         100         100         100         100         100         100         100         100         100         100         100         100         100         100         100         100         100         100         100         100         100         100         100         100         100         100         100         100         100         100         100         100         100         100         100         100         100         100         100         100         100         100         100         100         100         100         100         100         100         100         100         100         100         100         100         100         100         100         100         100         100         100         100         100         100         100         100         100         100         100         100         100         100         100         100         100         100         100         100 | ■/-<br>5/-                                                                                                    | 編集: 1999 か」 U レイー「削除<br>編集: 1994 が了 レポート 削除<br>回答: レポート引 800 |
| アンケート<br>作成<br>承辺 | アンケートの回答内容が確認できます。<br>表示項目設定<br>「 電話番号 「 年齢 」 あ名前                                                                           | 。<br>前 12 商品のご感想 12 誕生日 12 応募プレゼント 19 出身地ま? [                                                                                                    | <ul> <li>✓ 普段よく食べるお菓子は?</li> </ul>                                                                                                    | 設定                                                           |
| 実施管理<br>集計·分析     |                                                                                                    |                                                                                                    |                                                                                                    |                                                              |
| トップへ取る            | 5/5件:1/1ページ<br>No マ 雪話番号 マ 年齢 マ あ名前<br>1 000111102000 00 さとう<br>2 (④「メール送<br>3 (押します。<br>4 (<br>5 090088887777 22 ですど<br>ろう |                                                                                                    | <ul> <li> <sup>1</sup> <sup>1</sup></li></ul> | 〒 755-aン<br>                                                 |
|                   |                                                                                                    | ★ レル送信 ::::::::::::::::::::::::::::::::::::                                                                                                    | フ表示 ()                                                                                                    | ×                                                            |

⑤メール配信画面に遷移します。 以降の操作については、P20~と同様です。

#### 自社で持っている CSV データに対してメール配信

自社で持っている CSV データに対して、メール配信を行う場合の設定方法をご案内します。

メール配信は、顧客管理で登録されているデータをもとに配信を行うため、CSV データを一旦顧客管理のデータに登録を行う作 業が必須となります。

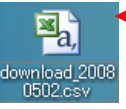

①自社の CSV ファイルを開きます。

|          | A          | В       | С             | D            | E           | L     | -      | G        | Ц      |
|----------|------------|---------|---------------|--------------|-------------|-------|--------|----------|--------|
| 1        | Q1         | Q2      | Q3            | Q4           | Q5          |       | (2)CSV | / データが聞き | ŧŧ.    |
| 2        | 鈴木         | 太郎      | 77@ybb.ne.    | 男性           | 090-8556-   | -1111 | E.001  |          | 54.7.8 |
| 3        | 佐藤         | 花子      | kuta@netdr    | 女性           | 03-1111-2   | 222   |        |          |        |
| 4        | ③Let's ケータ | イ!の管理画面 | 。<br>面にアップするナ | ー<br>かに、CSVデ | <br>一タの精査を行 | います   | •      |          |        |
| 5        | じ下の項日表:    | を参昭のうえ  | 高隼ください。       |              | ,           |       | 0      |          |        |
| 7        |            |         |               |              |             |       |        |          |        |
| <u> </u> | L          | L       | ·             |              | L           |       |        |          |        |

CSV データを、Let's ケータイ!管理画面にアップロード(インポート)する場合、CSV データの

入力形式がLet's ケータイ!の入力形式と違うと、エラーが発生してしまいます。

必ず、CSV データとLet's ケータイ!管理の入力形式が一緒になるよう変更をお願いします。

1 行目の項目名をわかりやすくすると、より CSV データをアップするときに便利になりますので

あわせて変更してください。(入力形式は自由で構いません。)

| 項目名    | 説明                                |
|--------|-----------------------------------|
| 《氏名》   | 文字列(文字、数値、カナ、数字すべてOK)             |
| 《氏名カナ》 | 文字列(文字、数値、カナ、数字すべてOK)             |
| 《郵便番号》 | 半角の数値でお願いします。(ハイフォンは入れないでください)    |
| 《住所》   | 文字列(文字、数値、カナ、数字すべてOK)             |
| 《電話番号》 | 半角の数値でお願いします。(ハイフォンは入れないでください)    |
|        | ハイフォンを抜くと、頭の0が外れますが、そのままで問題ありません。 |
| 《性別》   | 男性は1、女性は2の数値を半角で入力してください。         |
| 《生年月日》 | 年(西暦)/月/日でご入力ください。例)1980/1/1など    |

上記項目がアップロードできる項目です。(=メール配信で属性抽出できる項目となります。)

#### 上記以外の項目データをアップロードしたい場合は、次の手順に進む前にP35~の操作を行ってください。

|   | A     | В          | С  | D          | E |         | F       | G       | Н     |
|---|-------|------------|----|------------|---|---------|---------|---------|-------|
| 1 | 名字    | メールアドレ     | 性別 | 電話番号       |   | <u></u> |         |         |       |
| 2 | 鈴木 太郎 | 77@ybb.ne. | 1  | 9085561111 | ( | ④修1     | Eが完了したら | 、ファイルを保 | 存します。 |
| 3 | 佐藤 花子 | kuta@netdr | 2  | 311112222  |   | (この-    | サンプルは、③ | のデータの性  | 別の部分を |
| 4 | 伊藤 てす | kima@netdr | 1  | 9011115552 |   | 亦 百 l   | ています)   |         |       |
| 5 |       |            |    |            |   | 友史し     |         |         |       |

| <b>Lef3日ーヨイリ</b> (mail for the second second se | ベージ作成 アレビュー<br>アレビュー<br>取客管理<br>お客様の経験をデータペー<br>で限制に定理しカスタマイズ<br>も自由自在                                  |                                                                                                |
|----------------------------------------------------------------------------------------------------|----------------------------------------------------------------------------------------------------|------------------------------------------------------------------------------------------------|
| キャンペーン<br>キャンペーンの広告媒体を管<br>理し効果測定ができます                                                                                                    | 政府保護         政府保護           検索         検索           防規登録         ログ                                     | を検索します。<br>*条件設定<br>ログインID                                                                     |
|                                                                                                    | インボート<br>取り<br>スペート<br>第3<br>第4<br>第4<br>第4<br>第5<br>第5<br>第5<br>第5<br>第5<br>第5<br>第5<br>第5<br>第5<br>第5 |                                                                                                |
| 顧客管理                                                                                                    | 使計グラフ 入 分<br>設定     通会員画面     通                                                                         | 入会日時     年 マ月 マ日 マ時 マ份 から       第 マ月 マ日 マ時 マ份       通会日時     年 マ月 マ日 マ時 マ份       第 マ月 マ日 マ時 マ份 |
|                                                                                                    | やします。<br>フィールドの自動判断 核行う                                                                                 |                                                                                                |
| <i>x</i> −⊢<br><i>xx</i> −⊢                                                                                                    | ファイルの変射<br>ファイルの変射<br>最近使ったファイル<br>電力ルロマー<br>マンケート                                                      |                                                                                                |
| ガラフ<br>画面<br>名々フ                                                                                                    | 4 K24247<br>4 K24247 K7<br>8 4 2 4 2 K7                                                                 | を押します。                                                                                         |
| 21-7 A<br>1A度3                                                                                                    | マイネットワーク ファイル名(山):ファイルの種類(                                                                              | y): download_2008/502.csv ▼ 開(型)<br>類①: サベてのファイル (**) ▼ キャンセル                                  |

前ページで CSV データが完成したら、Let's ケータイ!管理画面に、④で修正した CSV データを取り込みします。

|      | CSVファイルの参照               |                                                                        |
|------|--------------------------|------------------------------------------------------------------------|
| 録    | CSVファイル<br>(最大 64M byte) | ○:¥Documents and Settings¥kondorum¥デスクトップ¥アンケ」<br>愛知<br>ジフィールドの自動作用技行う |
|      |                          |                                                                        |
|      |                          |                                                                        |
| 4-16 |                          | Хх^                                                                    |
|      |                          |                                                                        |
| 157  |                          |                                                                        |
|      |                          | <b>_</b>                                                               |
|      |                          | 「①『次へ』を押」ます                                                            |
| 686  |                          |                                                                        |
| 1×-7 |                          |                                                                        |
| へ戻る  |                          |                                                                        |
|      |                          |                                                                        |
|      |                          |                                                                        |
|      |                          |                                                                        |
|      |                          |                                                                        |

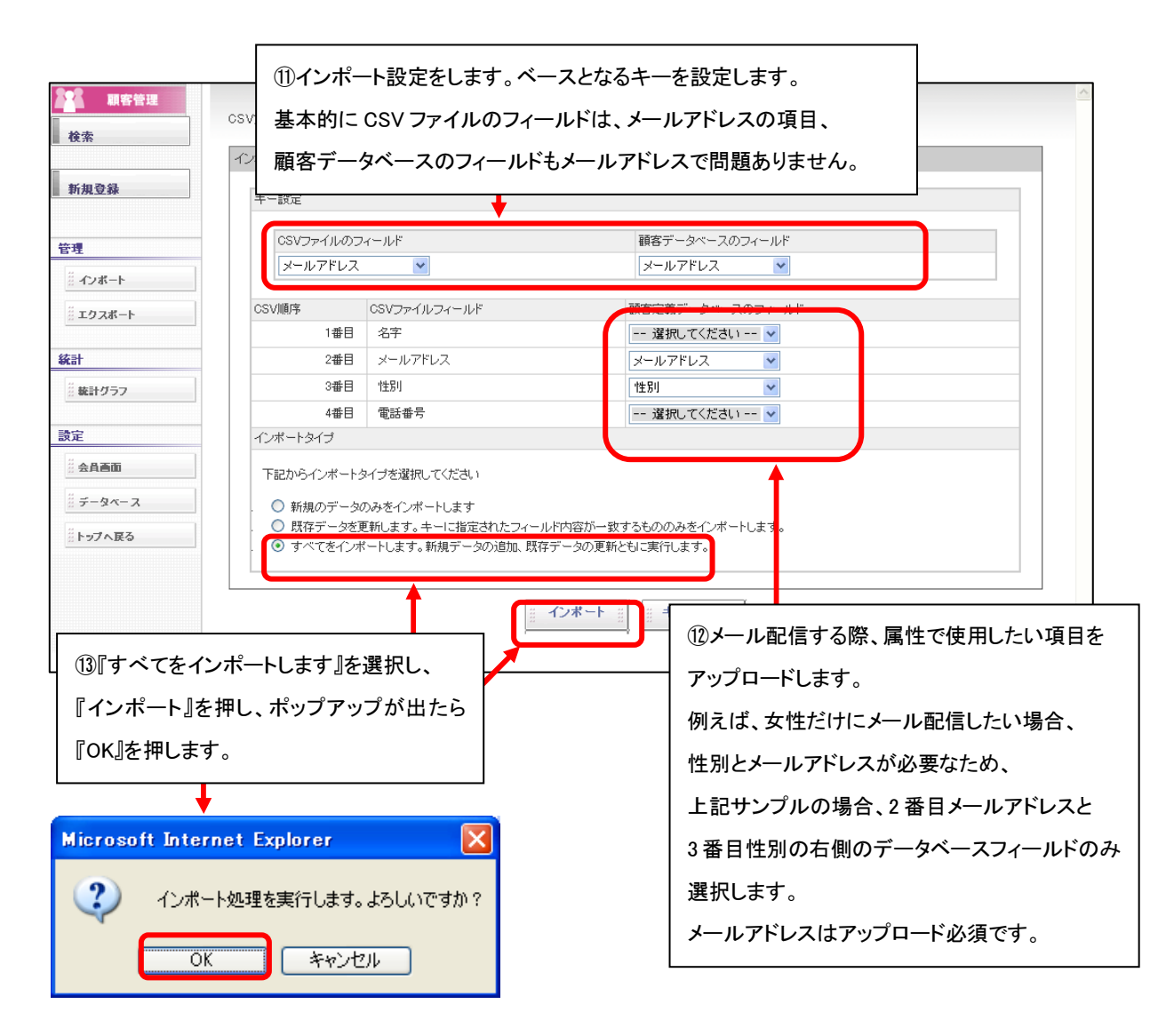

|                                             | インポート結果    |            |                        |
|---------------------------------------------|------------|------------|------------------------|
| 新規登録                                        | 全体件数       | 3件         |                        |
|                                             | 追加件数       | 3件         |                        |
| 19 <b>9</b>                                 | 更新件数       | 0 件        | アッフロートが完了します。          |
|                                             | エラー件数      | 0件         |                        |
| 流計                                          |            |            |                        |
| た計<br>※<br>株計グラフ                            |            |            |                        |
| <u>条計</u><br>※                              |            |            |                        |
| 条計<br>数計グラフ<br>数定<br>3<br>会員西面<br>データペー<br> | でアップロードしたリ | ストに、メール配信す | る方法は、P16以降の作業と同様となります。 |

### Part 13 その他(顧客管理のフィールドを追加したい場合)

P32にあるアップロード可能な項目以外を、登録したい場合は、以下の操作が必要となります。

例)メルマガ配信を希望あり、なしを回答いただいた。メルマガ配信希望ありのお客様だけにメール配信したい。 この場合、P32のデフォルトでは、メルマガ配信希望あり、なしの項目がないため、メルマガ配信希望の データフォーマットを作成したうえで、CSVのアップロードが必要となります。

| Let's 7-5      | 3イ! Vor2.0 - コジマ [ 200804211/LK-TRIAL-54      | j4aed ]<br>アレビュー                                       |           | 集計 • 分析    |                                        |                |  |
|----------------|-----------------------------------------------|--------------------------------------------------------|-----------|------------|----------------------------------------|----------------|--|
|                |                                               |                                                        |           | <b>1</b>   |                                        |                |  |
| 8              | メール配信<br>顧客データペースに変もとに<br>線辺込んだメール配信ができ<br>ます | <b>顧客管理</b><br>お客様の情報をデータペース<br>で簡単に管理しカスタマイズ<br>も自由自在 | 10        | オプション』の    | 『顧客管理』を                                | 押します。          |  |
| 1              | キャンペーン<br>キャンペーンの広告媒体を管理し効果剤症ができます            | 設<br>2022 現客管理<br>図<br>校杰                              | 顧客を検索します。 |            |                                        |                |  |
|                |                                               | -                                                      | 検索条件設定    |            |                                        |                |  |
|                |                                               | 新規登録                                                   | ログインID    |            |                                        |                |  |
|                |                                               | 管理                                                     | メールアドレス   |            |                                        |                |  |
|                |                                               | #-12#-F                                                | 退会        | ✓ 会員 □ 退会者 |                                        |                |  |
|                |                                               | # エクスポート                                               | キャリア      |            | この項目の指定項目はすべて<br>Softbank 「Willcom 」PC | ● AND ○ OR とする |  |
|                |                                               | 64-1                                                   | 認証コース     | 検索条件       | この項目の指定項目はすべて                          | ● AND ● OBとする  |  |
|                |                                               | 第41<br>※ 株計ガラフ                                         |           |            |                                        | the            |  |
|                |                                               | 22 <b>0411</b> 3 3 3                                   | 入会日時      | 年 ♥月 -     | <b>~</b> 日 <b>~</b> 時 <b>~</b> 分       |                |  |
|                |                                               | 設定                                                     | 退会日時      | 年 ⊻月 -     | 💙日 💙時 🌱分 ;                             | から             |  |
|                |                                               | ·· 会合画面                                                |           | ~ ~ ~ ~    |                                        |                |  |
|                |                                               | # データペース                                               | KA 🖉      | ナーダヘース     | 』を押しまり。                                |                |  |
|                |                                               | ジトップへ戻る                                                | 氏名力ナ      |            |                                        |                |  |
|                |                                               |                                                        | 郵便番号      |            |                                        |                |  |
|                |                                               |                                                        | 住所        |            |                                        |                |  |
|                |                                               |                                                        | 電話番号      |            |                                        |                |  |
|                |                                               |                                                        |           | 检带点件       |                                        | ND OOR とする     |  |
| ▲ 顧客管理         | 顧客情報を格納するデータベースのフィール                          | バを定義します。                                               |           |            |                                        |                |  |
| 検索             | 新しいフィールドを追加する場合は「新規作                          | 成」ボタンをクリックしてくだ                                         |           |            |                                        |                |  |
| 新規登録           | フージャースフィール/mm<br>新規作成 !!!                     | ③『新規作成                                                 | え』を押します。  |            |                                        |                |  |
|                | No. フィールド名                                    | 11531                                                  | 2111      | TOTAL      | アクション                                  | 44<br>44<br>40 |  |
| 官理             | 1 name                                        | 文字列                                                    | 氏名        | ▲ / ▼      | 編集計 即除計                                |                |  |
| <u>※</u> インポート | 2 name_kana                                   | 文字列                                                    | 氏名力ナ      | ▲/▼        | 編集計創時計                                 |                |  |
|                | 3 zip                                         | 文字列                                                    | 郵便番号      | ▲/⊻        | 編集計前除計                                 |                |  |
| 統計             | 4 address                                     | 文字列                                                    | 住主所       | ▲/▼        | 編集計前除計                                 |                |  |
| # 統計グラフ        | 5 tel                                         | 文字列                                                    | 電話番号      | ▲/▼        | 編集計前除計                                 |                |  |
|                | 6 sex                                         | 単一選択                                                   | 性房川       | ▲/▼        | 編集計開時計                                 |                |  |
| 設定             | 7 birthday                                    | 日付                                                     | 生年月日      | ▲ / ▼      | 編集計                                    |                |  |
| 会員画面           | · · · · ·                                     |                                                        |           |            |                                        |                |  |
|                |                                               |                                                        | 決定        |            |                                        |                |  |
| ドップへ戻る         |                                               | -                                                      |           |            |                                        |                |  |
|                |                                               |                                                        |           |            |                                        |                |  |

| 検索        | 顧客データ  | ベースのフィール | /ドを追加します。              |                         |  |  |  |
|-----------|--------|----------|------------------------|-------------------------|--|--|--|
|           | フィールド3 | 定義追加     |                        |                         |  |  |  |
| 新規登録      | フィーノ   | ルド名※     | 英数字 または「 _ (アンダーバー)」で様 | 観念される文字(40字以内)で入力してください |  |  |  |
| 管理        | フィーノ   | レド形式※    | 選択してください 🖌             |                         |  |  |  |
| # インボート   |        |          | ラベル ※                  | (100文字以内)               |  |  |  |
|           | ישכ    | ティ       |                        |                         |  |  |  |
| 統計        |        | 力必須です    |                        |                         |  |  |  |
|           |        |          | ··· キャンセ.              | ル ::: 登録 :::            |  |  |  |
|           |        |          |                        | •                       |  |  |  |
| 設定        |        |          | 0                      |                         |  |  |  |
| 会具画面      |        | (4)CS    | SV アップロードに必要           | な項目を作成し、                |  |  |  |
| ii データペース |        |          |                        |                         |  |  |  |
| トップへ戻る    |        | 『登録      | 禄』します。入力方法は            | は下の表を参照。                |  |  |  |

| 項目名       | 説明           |                                            |
|-----------|--------------|--------------------------------------------|
| 《フィールド名》  | 英数字または_(フ    | アンダーバー)にてフィールド名を作成してください。                  |
|           | 例)メルマガ希望ス    | 有無⇒フィールド名は、mail_magazine など                |
| 《フィールド形式》 | フィールド形式に     | よ以下の種類があります。                               |
|           | 文字列          | 任意の文字列の入力が可能なフィールドです。                      |
|           | 数值           | 数値として管理する項目です。大きさ、サイズなど管理する場合に利用します。       |
|           |              | (0から始まる場合には 120 と同一の扱いになるため、通常は文字列項目を      |
|           |              | ご利用ください)                                   |
|           | 日付           | 日付(年月日)を管理するためのフィールドです。                    |
|           | 日時           | 日時(年月日・時分)を管理するためのフィールドです。                 |
|           | 単一選択         | 複数の選択の中から1つだけ選択する場合利用します。                  |
|           |              | 入力の仕方は、例えば東京、神奈川などから選択する場合は、               |
|           |              | 1,東京                                       |
|           |              | 2,神奈川                                      |
|           |              | など数字カンマ(,)項目という順番で入力して頂きます。                |
|           | 複数選択         | 複数の選択肢のなかから複数個を選択させたい場合使用します。              |
|           |              | 入力方法は、単一選択と同一です。                           |
| 《ラベル》     | フィールド名の名     | あを設定します。入力形式の制限は特にありません。例)メルマガ希望有無 など      |
| 《コメント》    | Let's ケータイ!1 | <sup>管理画面を利用する人がわかるように補足となる情報を入力します。</sup> |

フィールド形式で、単一選択や複数選択をする場合、必ず、アップロードする予定の CSV データと同じコードとなるようにご入力ください。 「例)CSV データ ⇒メルマガ希望有無 希望あり:1 希望なし:2 上記データベース ⇒メルマガ希望有無 1,希望あり 2,希望なし と入力します。

⑤CSV のアップロード時に必要なフィールドが作成できましたら、P33⑤~の操作を行ってください。

\_\_\_\_\_

# Let's ケータイ! メール配信機能 ご利用ガイド (NDLK-011\_OPTION\_Mail)

発行 株式会社ネットドリーマーズ
〒104・6022
東京都中央区晴海1丁目8番10号
晴海アイランドトリトンスクエア オフィスタワーX22階
URL http://www.lets·ktai.jp/